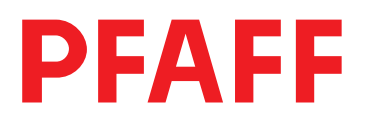

Instruction Manual Quick PicoDrive P40,41,42,43,44PD

Part 2 Control panel Pico Top

The reprinting, copying or translation of PFAFF Manuals, whether in whole or in part, is only permitted with our previous authorization and with written reference to the source.

## PFAFF Industrie Maschinen AG

Postfach 3020 D-67653 Kaiserslautern Königstr. 154

D-67655 Kaiserslautern

# Table of Contents Part 2

| Chp.                                                | Contents                                                                                                    | Page        |
|-----------------------------------------------------|----------------------------------------------------------------------------------------------------|-------------|
| <b>7.</b><br>7.1<br>7.2<br>7.3<br>7.4<br>7.5        | Description of the PicoDrive drive system<br>Motor QE3760/QE5540<br>Control unit P4xPD<br>Speed control unit SCU2<br>External PicoTop control panel<br>Using the drive                                                                                           | 7.1 - 7.8   |
| <b>8.</b><br>8.1<br>8.2<br>8.3<br>8.4<br>8.5<br>8.6 | Application<br>Displays on the PicoTop control panel<br>Sewing programs<br>Sewing with an external PicoTop control panel<br>Sewing with a sewing program based on a program example<br>Special darning program<br>Error messages (troubleshooting)               | 8.1 - 8.18  |
| <b>9.</b><br>9.1<br>9.2<br>9.3<br>9.4<br>9.5<br>9.6 | Parameter programming<br>Programming level "a" (operator level)<br>Programming level "b" (mechanic level)<br>Programming level "c" (special level)<br>Resetting<br>Start inhibitor device (Error 9)<br>Treadle (speed control unit)                              | 9.1 - 9.10  |
| <b>10.</b><br>10.1<br>10.2<br>10.3<br>10.4<br>10.5  | Start of operation<br>Checking the direction of rotation and reference position of the needle bar<br>(needle position NP0)<br>Teach process for the gear ratio<br>Checking needle positions NP1/NP2<br>Checking the maximum speed<br>Sewing head synchronisation | 10.1 - 10.8 |

10.6 Hardware test

# 7. Description of the PicoDrive drive system

The PicoDrive drive system is an electronically commutated, brushless DC motor.

The drive system comprises the following main assemblies:

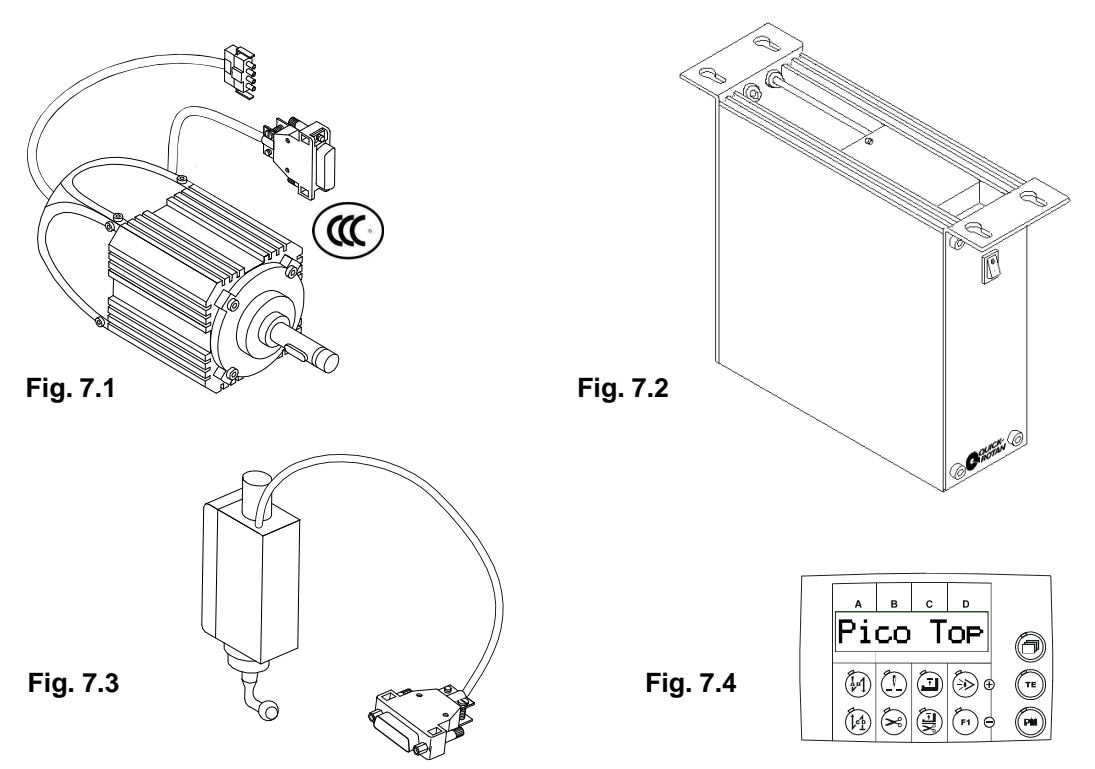

**Motor** QE3760 or QE5540 (Fig. 7.1) with an integrated opto-electronic angular rotation sensor for commutation and positioning. Certified according to **CCC**.

#### Control unit (Fig. 7.2) with

- integrated mains switch
- mains connection with interference suppression circuit
- electronically controlled switched mode power supply (SMPS)
- d.c. link
- motor-guided inverter
- control electronics for the motor control unit and machine-specific functions

Speed control unit SCU2 (Fig. 7.3)

Control panel (Fig. 7.4) PicoTop.

## 7.1 Motor QE3760/QE5540

The motor is a synchronous motor. It has a permanent-magnet rotor, an opto-electronic commutation transmitter (rotor position sensor) that is mounted on the fan side, and a stator with three-phase winding.

The rated output of the motor (shaft output) is 375W (QE3760) / 550W (QE5540) in S5 mode. The rated speed of the motor is 6000 rpm (QE3760) / 3700 rpm (QE5540); the maximum speed is 9000 rpm (QE3760) / 4000 rpm (QE5540).

The motor has two connection cables

- a) four-conductor with four-contact AMP special plug (X1) for connecting the stator windings to the control system
- b) six-conductor shielded with nine-contact D-sub connector (X2) for connecting the commutation transmitter to the control system.

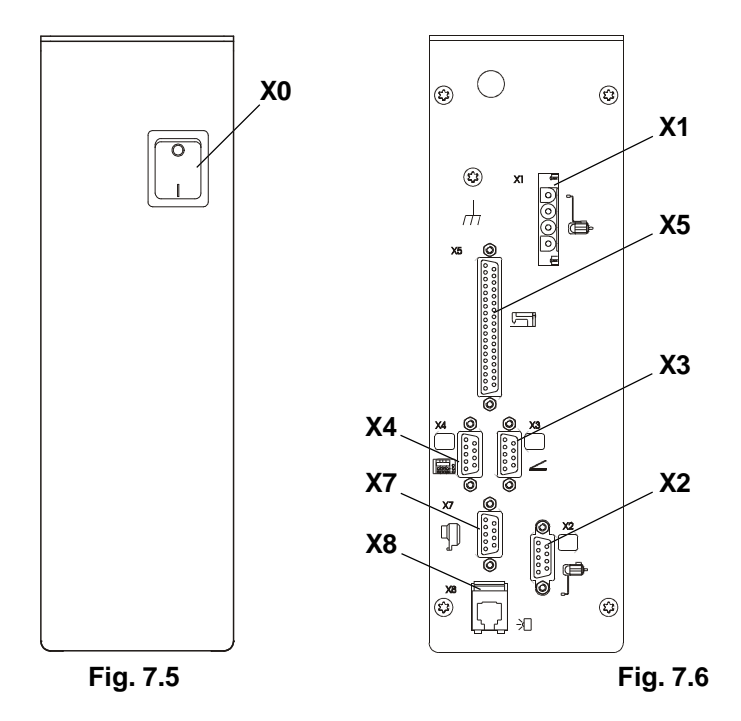

The control system casing is suspended from below and screwed to the table top with four screws which are included with delivery.

The mains connection is single-phase via the three-conductor cable exiting from the back by means of a locally used plug with earthing contact.

#### The control unit has peripheral function controls

on the front (Fig. 7.5):

#### external mains switch

X0 mains switch

#### on the back (Fig. 7.6):

#### the connection sockets and plugs

- X1 four-contact socket for connecting the stator windings of the motor
- X2 nine-contact D-sub socket for connecting the incremental encoder of the motor
- X3 nine-contact D-sub connector for connecting the speed control unit SCU2
- X4 nine-contact D-sub connector for connecting the PicoTop control panel
- **X5** 37-contact D-sub socket for connecting process controls (keys, switches, magnets, solenoid valves) to the machine
- X7 optional external synchroniser
- X8 western socket for connecting a light barrier

# 7.3 Speed control unit SCU2

The SCU2 is secured beneath the machine table using the bracket included and is mechanically connected to the machine treadle by means of a pitman rod.

The SCU2 is connected electrically via the nine-connector coupling to the X3 connector on the back of the control unit.

The SCU2 is an analogue, mechanical-electrical converter that converts the treadle path into an analogue control voltage. This analogue output voltage of the SCU2 is digitalised in the control unit so that the treadle path is subdivided into 26 stages (-2, -1, 0, 1D to 22D).

#### Contact assignment of the connecting plug (X3) on the SCU2 (Fig. 7.13)

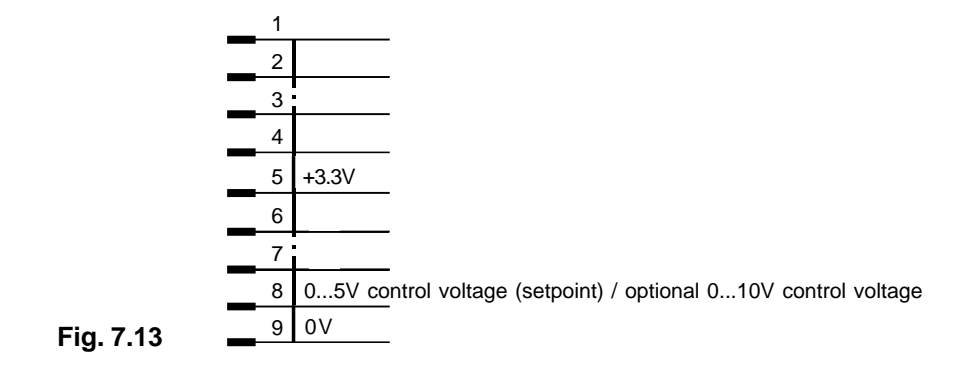

#### **External PicoTop control panel** 7.4

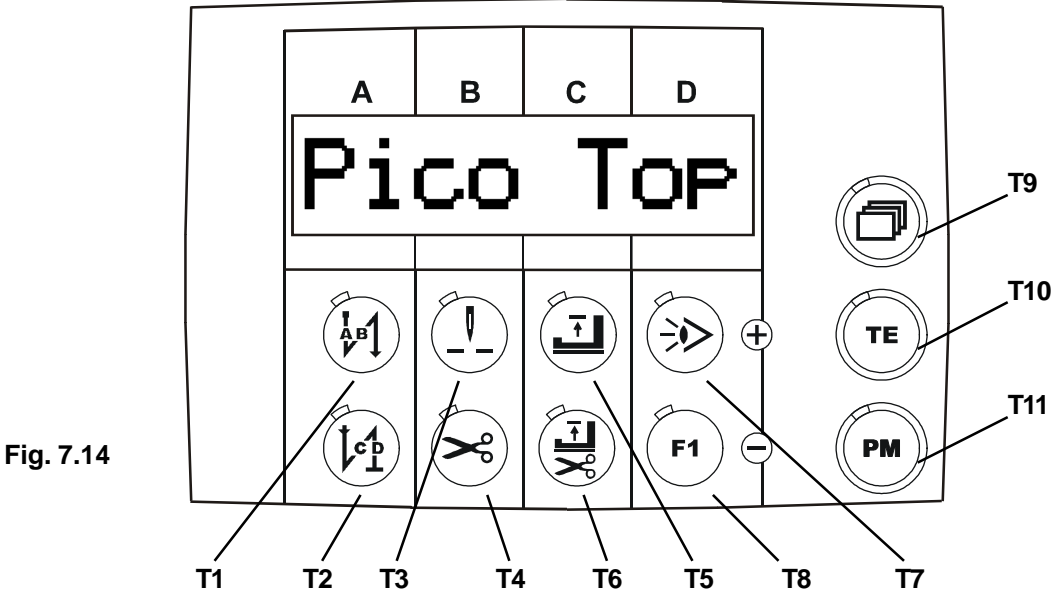

The PicoTop control panel (Fig. 7.14) has the following components

- a single line display with an 8-digit LCD matrix
- 4 setting ranges: A+ / A-, B+ / B-, C+ / C-, D+ / D- (when TE on)
- the T11 key (PM) for choosing the mode -"manual sewing" or "programmed sewing".
- the T10 key (TE) for switching on the "Alter set values" mode such as backtack stitches, parameters values.
- the T9 key (paging) to change the function type such as backtack stitches, parameters values and speed.
- 8 keys (T1...T8) for machine functions (when TE off) \_

#### Function of keys T1 ... T8 for machine functions

- T1 front backtack (on / off)
- T2 end backtack (on / off)
- needle position at sewing stop (up / down) Т3 \_
- **T4** thread trimming (on / off) .
- T5 presser foot position at sewing stop (up / down)
- **T6** presser foot position after end of seam section (up / down)
- **T7** sewing with light barrier (on / off) \_
- **T**8 function key F1

The keys T1...T8, T10 and T11 each have a signal light (LED). The T9 key has no signal light (LED).

Each LED gives an optical response regarding the switch status of the function allocated to the respective key.

If the function is switched on, the LED lights up!

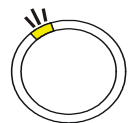

If the function is switched off, then the LED is off!

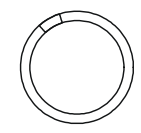

## Function of the T11 key for choosing modes

- T11 (PM) unlit, manual sewing
- T11 (PM) lit, programmed sewing

**Function of the PM key in "Manual sewing" mode** (Fig. 7.15) **T11** key (**PM**) unlit, **T10** key (**TE**) lit.

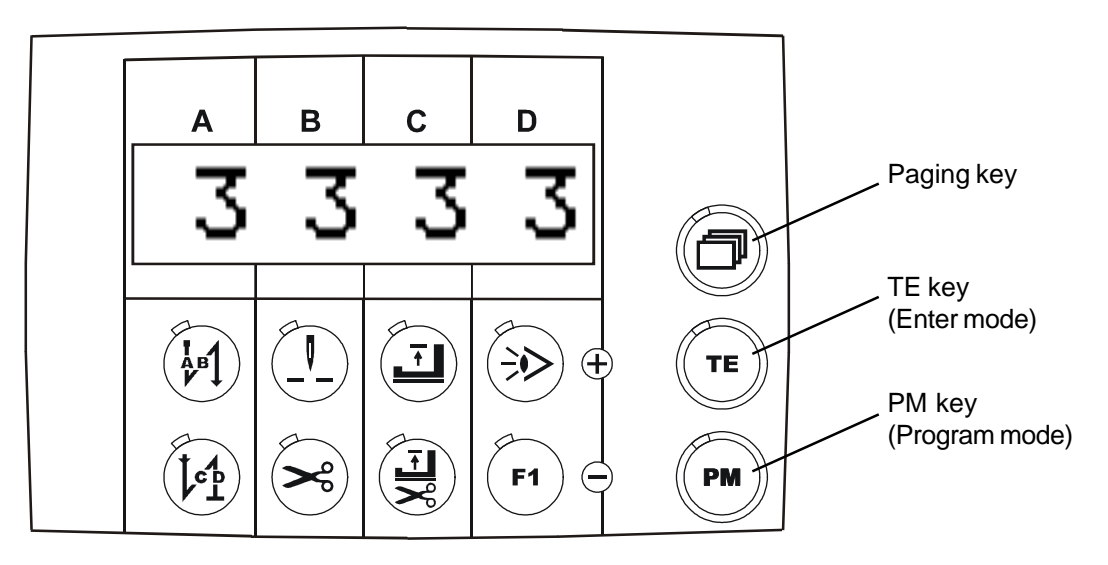

- A+ / A- Set stitch number A front backtack forward
- B+ / B- Set stitch number B front backtack backward
- C+/C- Set stitch number C end backtack backward
- D+ / D- Set stitch number D end backtack forward

# Function of the programming key in "Programmed sewing" mode T11 key (PM) lit, T10 key (TE) lit.

Setting for **T9** key (paging) is on **mode 2** (Fig. 7.16): used to select the **speed of the sewing program**, **program number** and **seam section**:

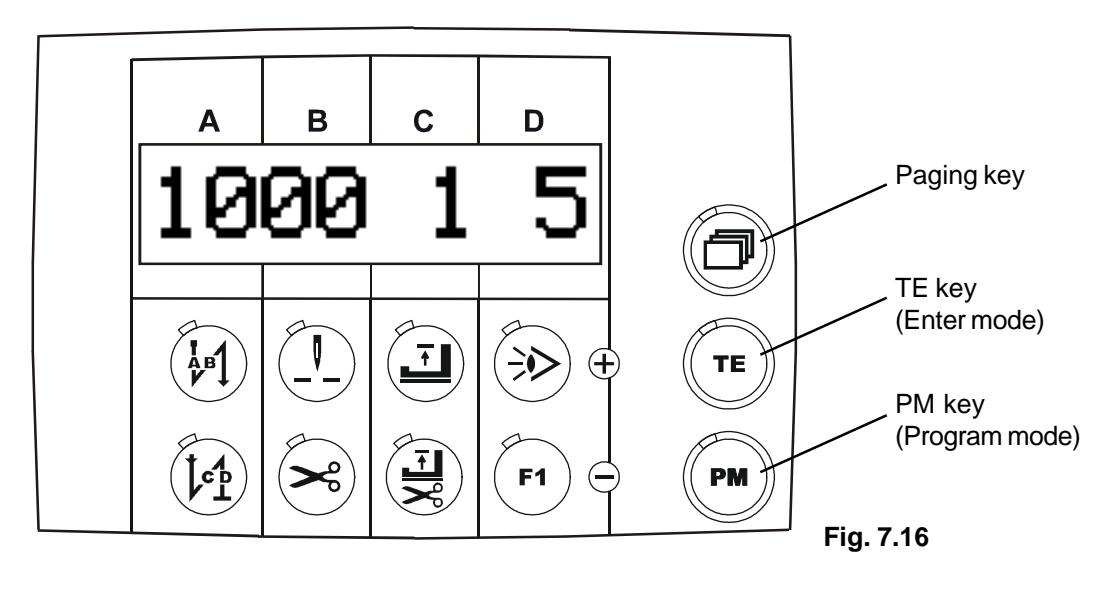

- A+ / A- Set speed nx in program x
- **B+** / **B-** Set speed nx in program x
- C+ / C- Select program number or the subsequent program
- D+ / D- Set for the number of seam sections

Setting for T9 key (paging) is on mode 3 (Fig. 7.17): used to select front and end backtack stitches for the selected program:

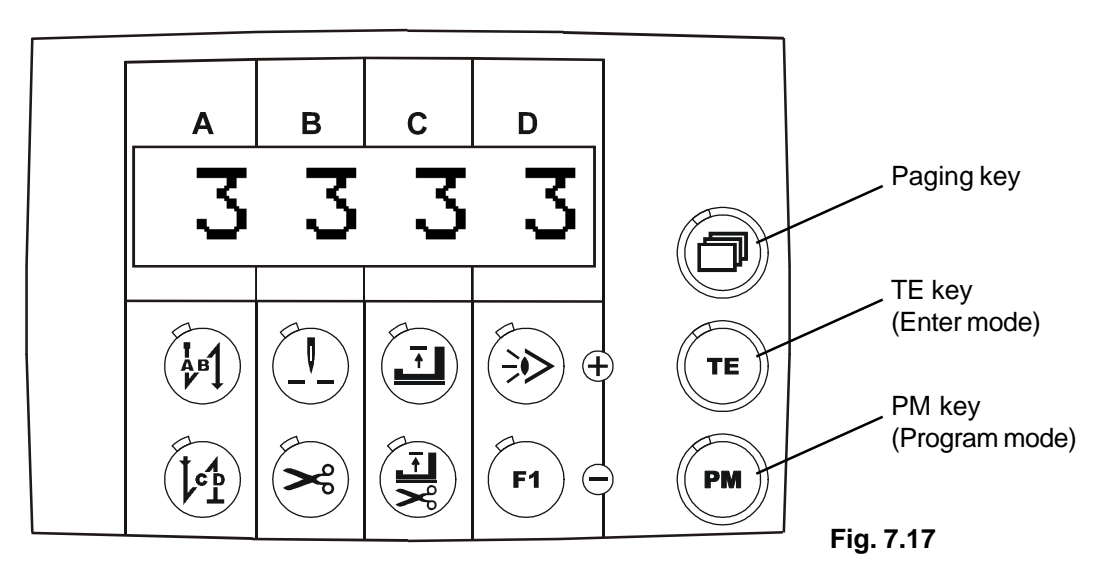

- A+ / A-Set stitch number A front backtack forward
- B+ / B-Set stitch number B front backtack backward .
- C+/C-Set stitch number C end backtack backward
- D+ / D-Set stitch number **D** end backtack forward

Setting for T9 key (paging) is on mode 4 (Fig. 7.18): used to select program number and seam section, special function: stop at the end of the seam, special function: constant speed (or treadle-controlled), special function: feed reverse and special function: manual seam:

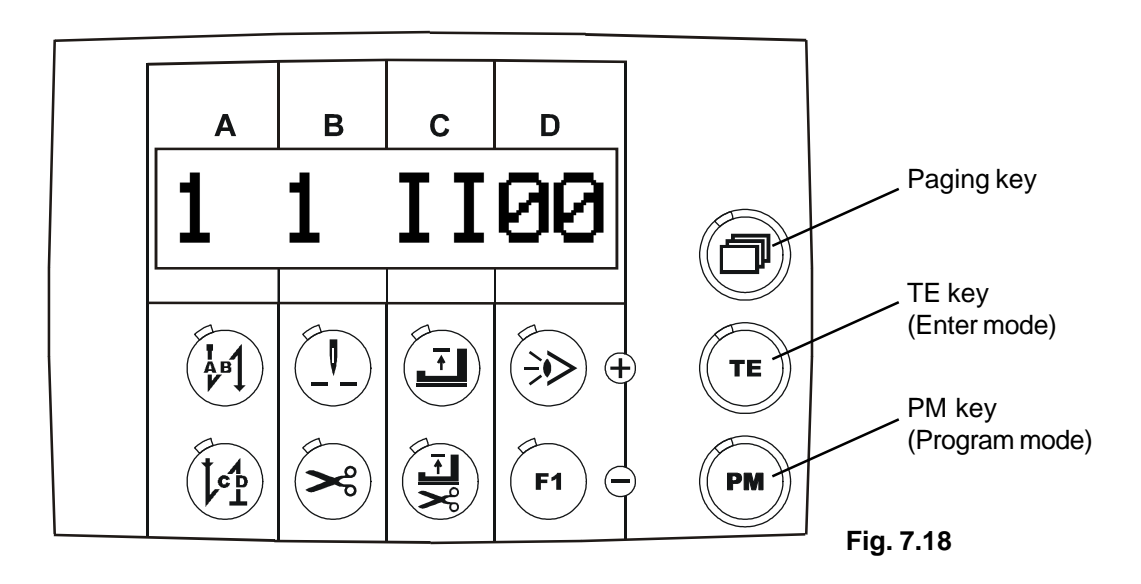

| - | A+ / A- | Select the program number |
|---|---------|---------------------------|
|---|---------|---------------------------|

| - | B+ / B- | Set the seam section for which the | ne following setting | s apply |
|---|---------|------------------------------------|----------------------|---------|
| - | C+      | Stop at the end of the seam.       | l = on               | 0 = off |

- C+ Stop at the end of the seam,
  - I = onConstant speed (or treadle-controlled) I = constant speed 0 = treadle-controlled C-
- Feed reverse at the end of the seam -D+ l = on
- Manual seam section D-
- 0 = off0 = offI = on

-

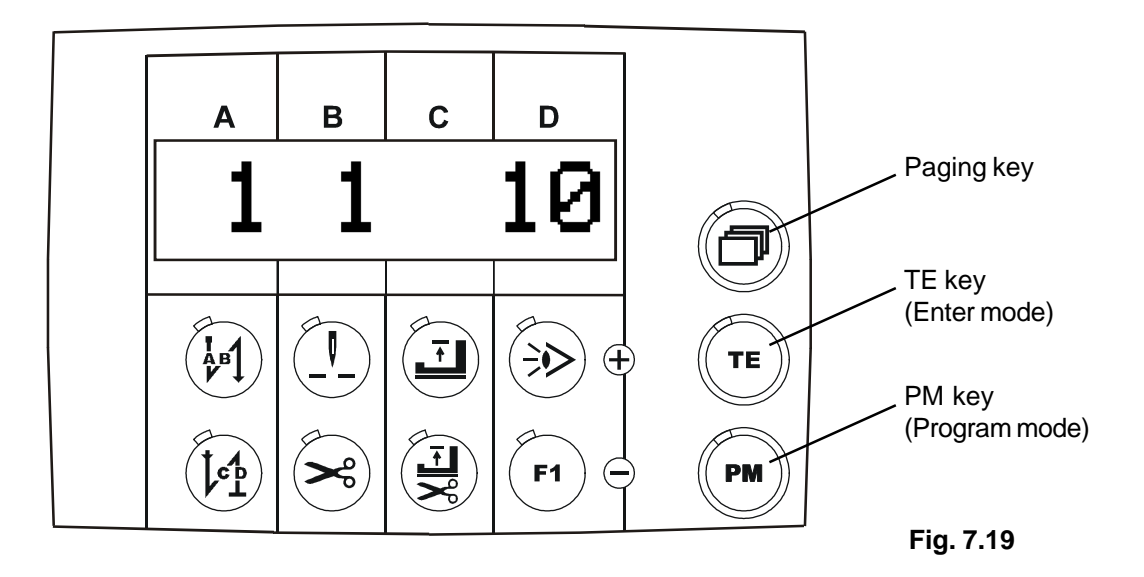

- **A+** / **A-** Set the program number
- **B+** / **B-** Set the seam section number
- **D+** / **D-** Set the seam section stitches

Function of the programming key in "Parameter programming" mode (Fig. 7.20) T11 key (PM) unlit, T10 key (TE) lit.

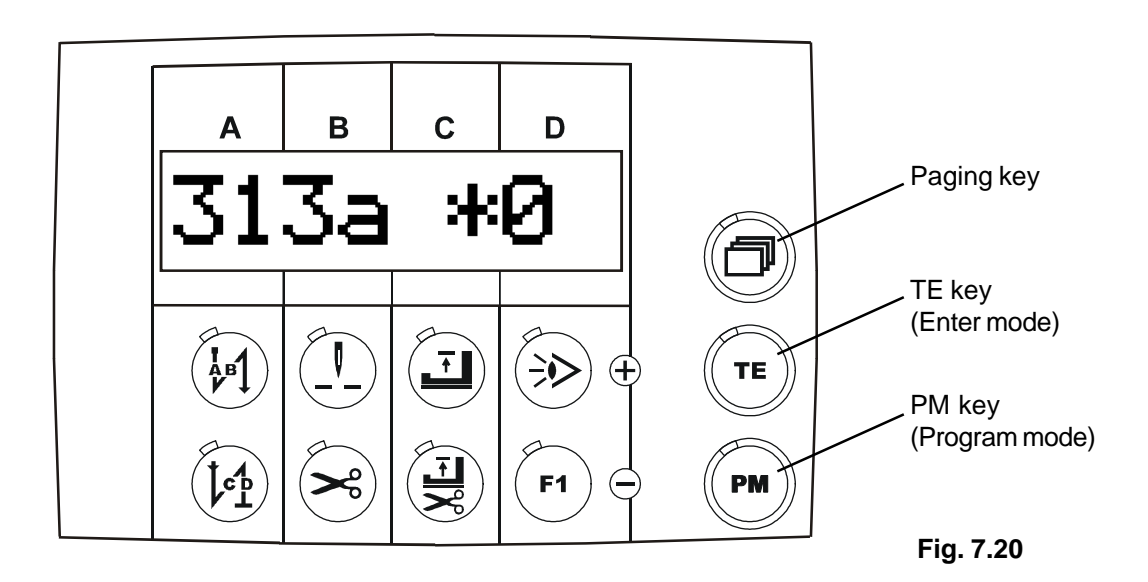

- A+ / A- Change the hundreds digit of the parameter number
  - **B+** / **B-** Change the parameter number in the selected hundreds range
- C+ / C- Program the parameter value of the set parameter number
- D+ / D- Program the parameter value of the set parameter number

-

# 7.5 Using the drive

The PicoDrive drive system can be used for various manufacturers. Each machine class requires a specific control unit program. Activation (switching on) of the machine-specific control unit program is via parameter <799> (see Chp. 9 Parameter programming).

The following applies:

#### For the P45PD drive system

Parameter <799> to 1 = machine class 1

for: 1 = PFAFF machine class 1163 2 = PFAFF machine class 1180 3 = PFAFF machine class 1122 4 = PFAFF machine class 591 5 = PFAFF machine class 1525S 6 = PFAFF machine class 574

# 8. Application

The PicoDrive drive system can only be operated with an external PicoTop control panel!

#### Switching on

The on/off switch (mains switch) S1 is located on the front of the control unit. When switched on, the S1 switch lights up if there is mains voltage.

# 8.1 Displays on the PicoTop control panel

After switching on the control unit, the control field name (Fig. 8.1) is displayed for approx. 3 sec.

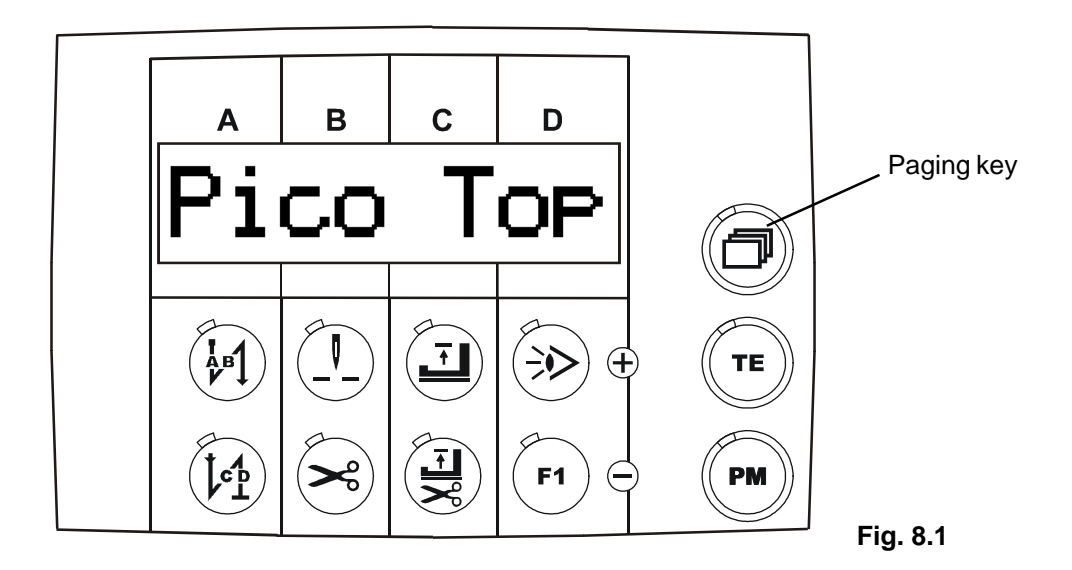

If, **when switching on**, the **T9 key** (paging) is simultaneously pressed, the software number (**Fig. 8.2**) is displayed. The display remains until any key is pressed.

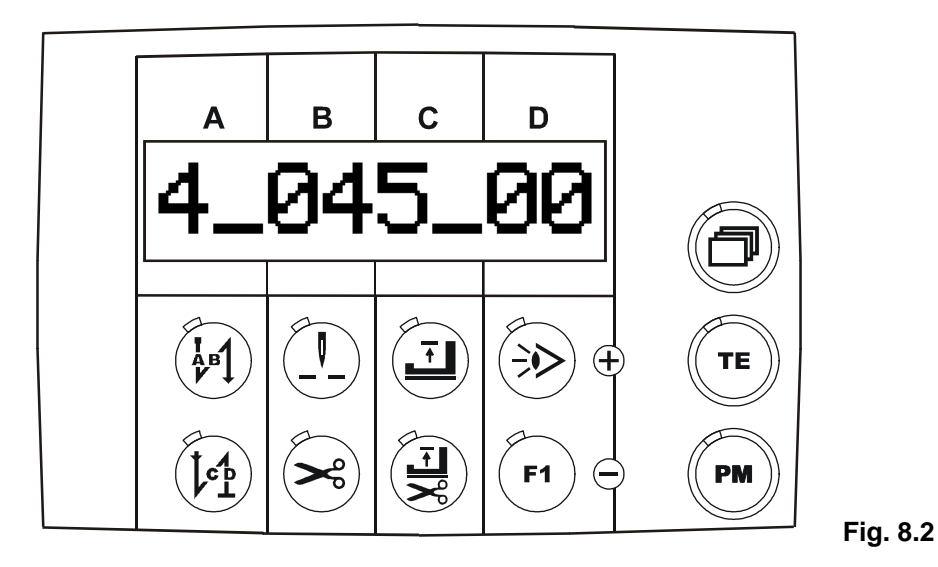

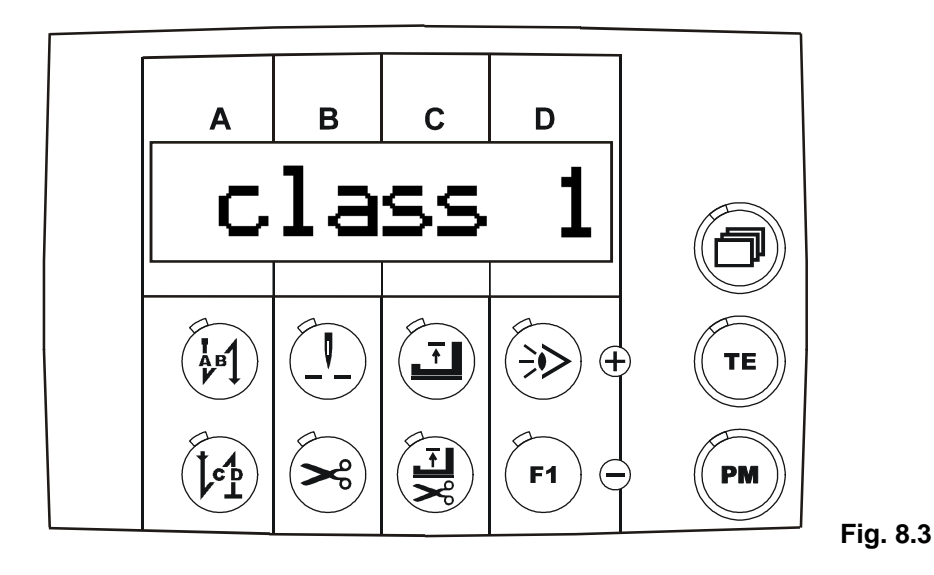

Depending on the setting, **manual mode** (PM off) will then display the set **backtack stitch numbers** for the front and end backstitch (**Fig. 8.4**), the set **maximum speed** (**Fig. 8.5**) or the **parameter menu** (**Fig. 8.6**).

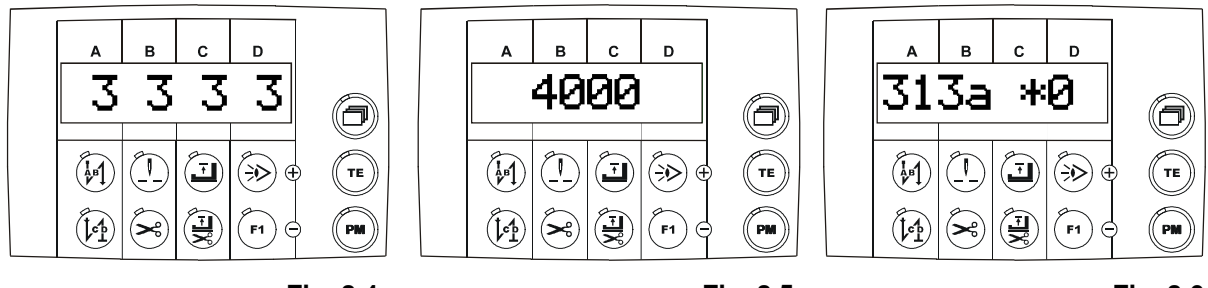

Fig. 8.4

Fig. 8.5

Fig. 8.6

## Backtack stitch numbers for front and end backtack

For setting the backtack stitch numbers (**Fig. 8.7**) see **Chp. 8.2.1** Sewing without a sewing program (manual sewing).

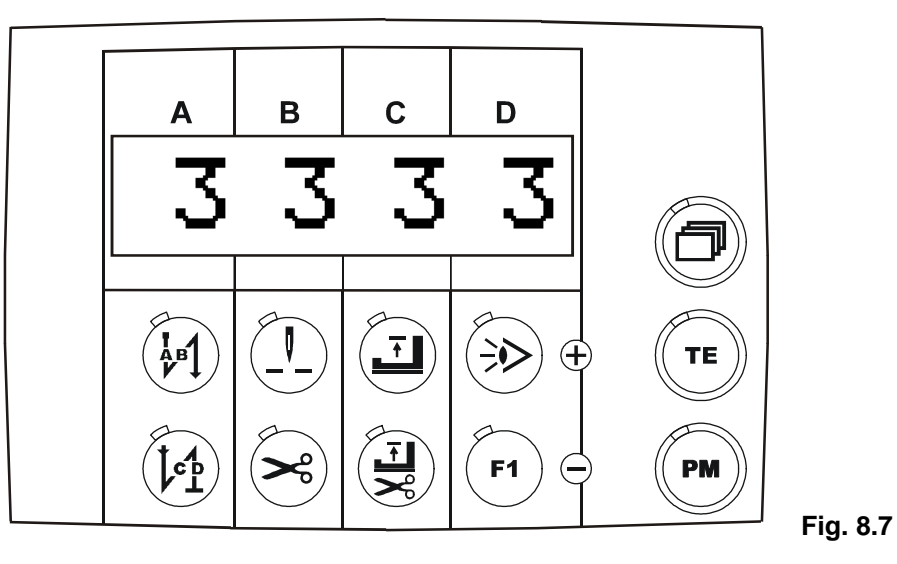

## 8.2 Sewing programs

- a) Number of sewing programs: 5
- b) Seam sections per sewing program: 9
- c) Stitch number per seam section: max. 250
- d) Assignment of sewing functions to the seam section (see also Chp. 7.7):
  - T1 front backtack (on / off)
  - T2 end backtack (on / off)
  - T3 needle position at sewing stop (up / down)
  - T4 thread trimming (on / off)
  - T3 presser foot position at sewing stop (up / down)
  - T6 presser foot position after end of seam section (up / down)
  - T7 sewing with light barrier (on / off)
  - T8 function key F1

e) Interrupting the stitch count:

The stitch count in a seam section can be interrupted using treadle position "-2" (fully back). This status is signalled by an "M" on the display. Sewing can continue without stitch count (manually). By pressing treadle position "-2" again, the seam section is finished and switched to the next seam section.

f) Seam section without stitch count:

Seam sections can also be sewn without stitch count (manually). The stitch count is switched off using key T4.

Manual seam sections are signalled by an "m" on the display.

For a seam section without stitch count, the set stitch number on the display must be  $\geq 1$ . Using treadle position "-2", the seam section is finished and switched to the next seam section.

- g) Seam section with light barrier control: The target stitch numbers saved for this seam section are light barrier compensation stitches.
- h) Sewing speed: The sewing speed is separately programmable for each program in the lower line of the display before start of operation. The maximum programmable sewing speed is limited by parameter <607>
- i) Linking sewing programs:

There is the option of having different sewing programs run one after the other. During programming, the subsequent sewing program is displayed on the lower line by digits 6 and 7 and is set using keys D+ or D-. 01-00 means that only the current program is running; at the end of this sewing program it will

switch back to the start of the same program again.

j) The programs can be used as **backtack/darning programs** Change-over is via parameter <313>

#### 8.3 Sewing with an external PicoTop control panel

## Sewing without a sewing program (manual sewing)

Precondition: Key 11 (P/M) is unlit

Shown on the display (Fig.8.8)

target stitches for front backtack

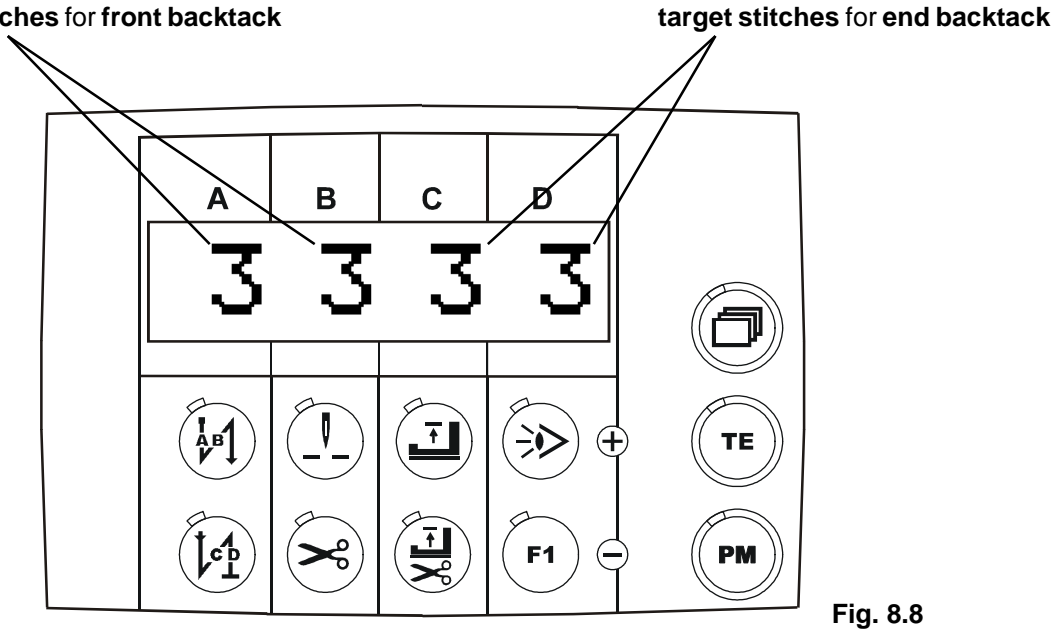

The target stitch numbers for the front and end backtacks can only be set when the machine is at standstill:

for front backtack with

for end backtack with

key A+ or B+ or key A - or B-, key C+ or D+ or key C - or D-.

Shown on the display during sewing (Fig. 8.9) -

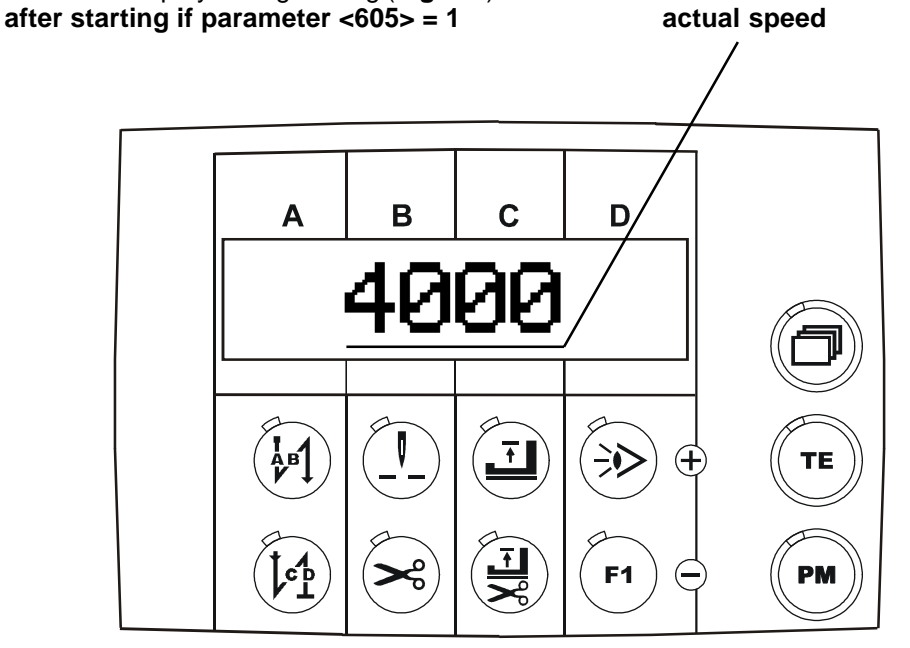

Fig. 8.9

# 8.4 Sewing with a sewing program based on a program example:3 programs that are linked to each other with the following functions

**Program 1**, with constant speed of 1000 revolutions, 3 seam sections, 5 stitches per seam section and linked with program 2,

**Program 2**, with constant speed of 1500 revolutions, 5 seam sections, 7 stitches per seam section and linked with program 3,

**Program 3**, with constant speed of 1800 revolutions, 4 seam sections, 10 stitches per seam section and linked with program 1,

Thread trimming to be carried out at the end of the third seam section in the third program, then it should start again with program 1 and seam section 1.

**Note**: The following functions can be programmed for **every** seam section: front and end backtack, needle position, thread trimming and presser foot lift!

## 8.4.1 Program 1: Entering the number of stitches you want for seam section 1

- 1.1 To enter the **desired number of stitches for seam section 1** in "**Program 1**" press the **PM key**, (LED on) and press the **TE key**, (LED on)
- 1.2 Press the paging key until the display **Fig. 8.1** appears

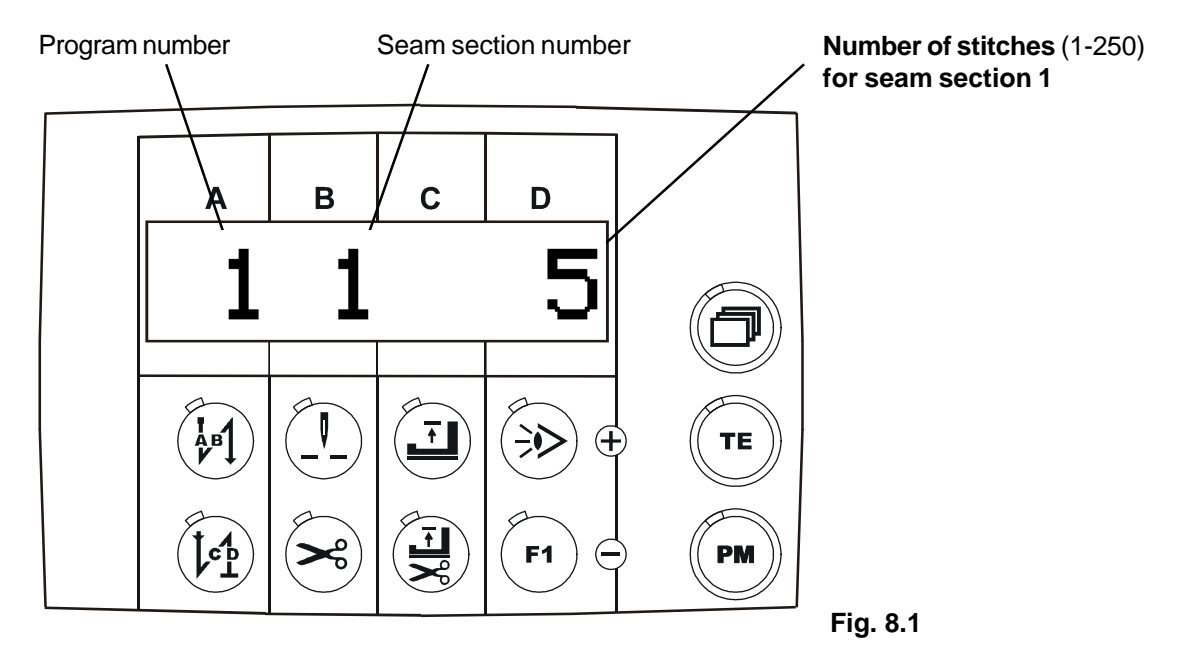

- 1.3 Set "**Program number 1**" using keys A+ / A-, (TE on)
- 1.4 Set "Seam section number 1" using keys B+ / B-, (TE on)
- 1.5 Use the D+ / D- keys to set the desired number of stitches for seam section 1 e.g. "5 stitches"

#### Note:

The other desired seam sections 2, 3 etc. with the assigned number of stitches per seam segment can be entered as described under 1.4 and 1.5.

To enter other functions, continue working **in programming mode**.

To finish your entry press the **PM key**, (LED off) and press the **TE key**, (LED off)

## 8.4.2 In program 1: Entering the program speed you want

Precondition: Program 1 has been preselected as described under 1.2 to 1.3!

- 2.1 To enter the desired program speed in "Program 1" press the **PM key**, **(LED on)** and press the **TE key**, **(LED on)**
- 2.2 Press the paging key until the display Fig. 8.2 appears

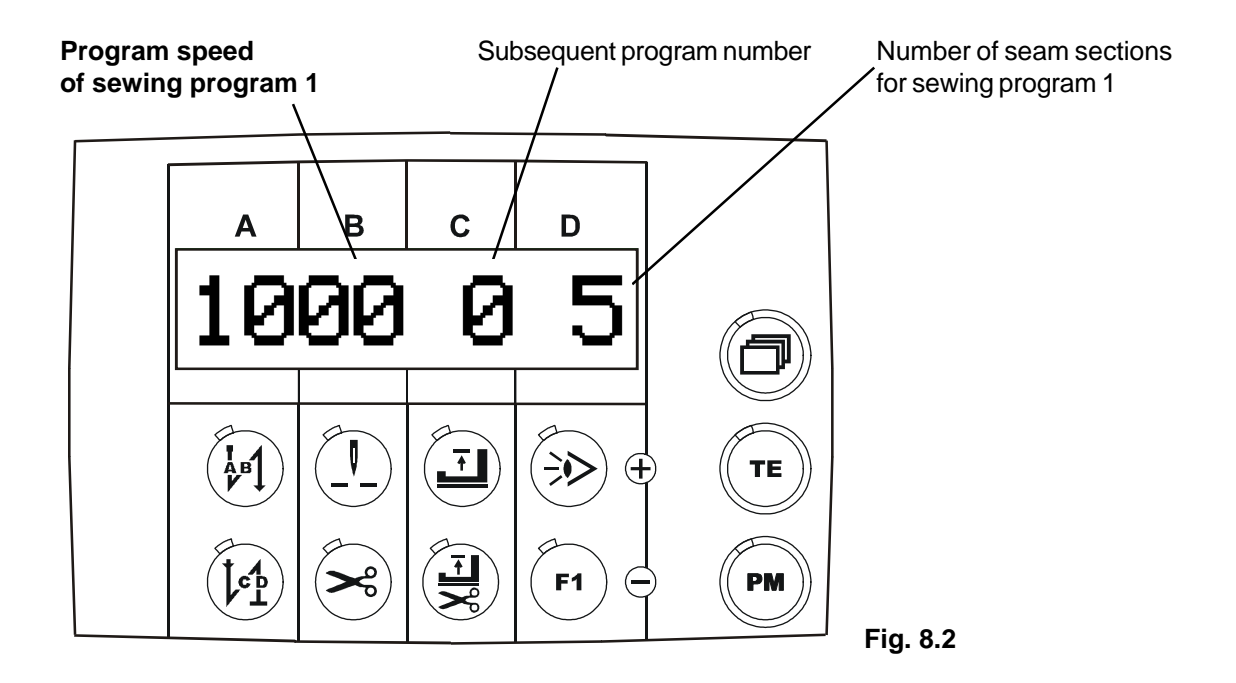

2.3 Using the A+ / A- keys, set the desired program speed for sewing program 1.

## Note:

The desired program speed for sewing program 2 can be entered as described under 2.3 and 2.4. However, this presupposes that program 2 has been preselected as described under 1.2 to 1.3!

The desired program speed for sewing program 3 can be entered as described under 2.3 and 2.4. However, this presupposes that program 3 has been preselected as described under 1.2 to 1.3!

To enter other functions, continue working **in programming mode**. To finish your entry press the **PM key**, **(LED off)** and press the **TE key**, **(LED off)** 

## 8.4.3 In program 1: Entering the desired number of seam sections

Precondition: Program 1 has been preselected as described under 1.2 to 1.3!

- 3.1 To enter the desired program speed in "Program 1" press the **PM key**, (LED on) and press the **TE key**, (LED on)
- 3.2 Press the paging key until the display Fig. 8.3 appears

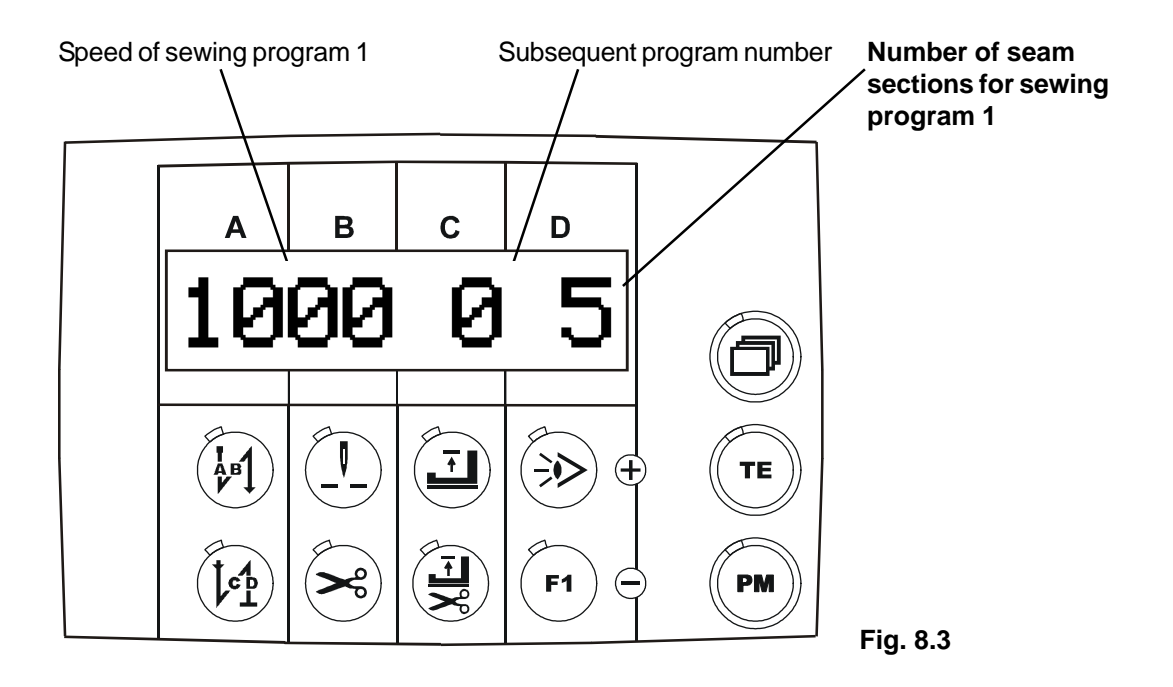

3.3 Using the D+ / D- keys, set the **desired number** of **seam sections**, e.g. "3 seam sections" for **sewing program 1**,

#### Note:

The desired number of seam sections for sewing program 2 can be entered as described under 3.3.

However, this presupposes that program 2 has been preselected as described under 1.2 to 1.3!

The desired number of seam sections for sewing program 3 can be entered as described under 3.3.

However, this presupposes that program 3 has been preselected as described under 1.2 to 1.3!

To enter the following functions, continue working **in programming mode**. To finish your entry in "Program 1" press the **PM key**, **(LED off)** and press the **TE key**, **(LED off)** 

## 8.4.4 In program 1: Entering the desired backtack stitches for front and end backtacks

#### Precondition: Program 1 has been preselected as described under 1.2 to 1.3!

- 4.1 To enter the desired backtack stitches for front and end backtacks in "Program 1" press the **PM key**, **(LED on)** and press the **TE key**, **(LED on)**
- 4.2 Press the paging key until the display Fig. 8.4 appears

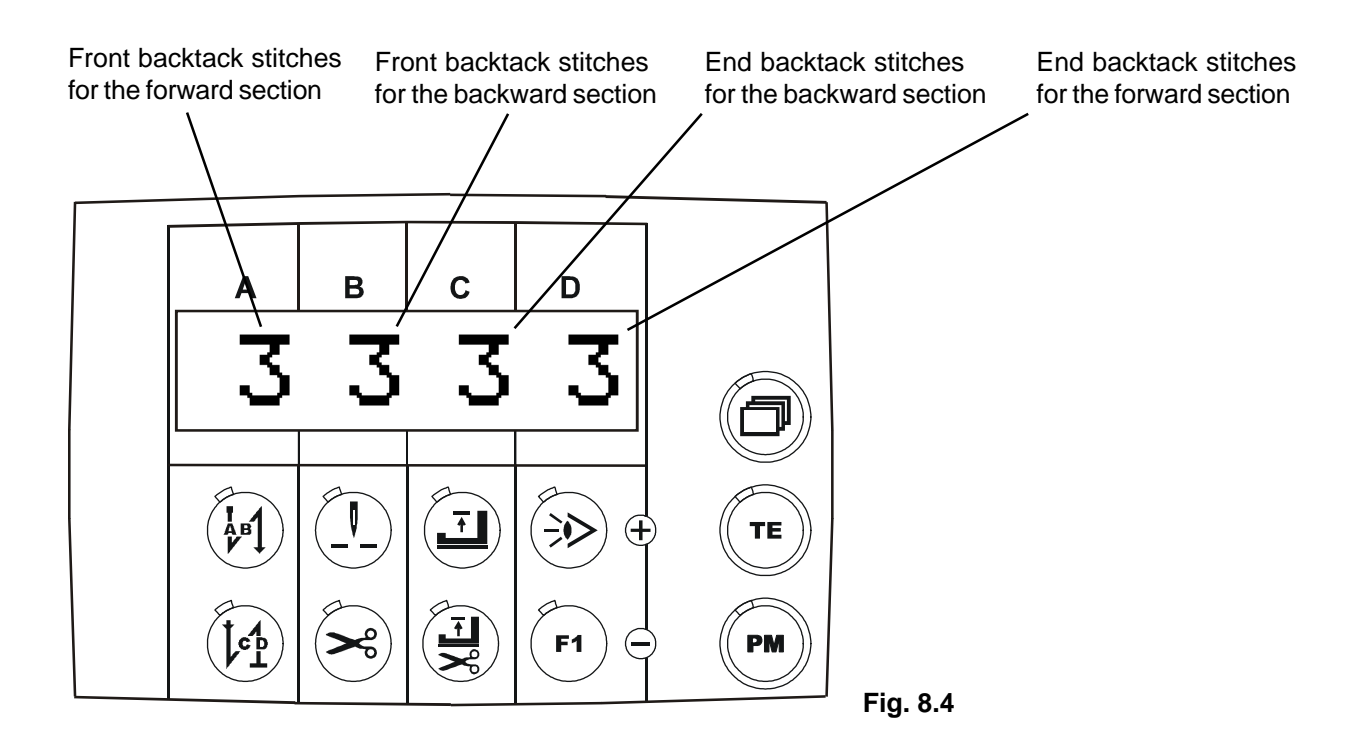

- 4.3 Using the A+ / A- keys, set the desired number of front backtack stitches for the forward section,
- 4.4 Using the B+ / B- keys, set the desired number of front backtack stitches for the backward section,
- 4.5 Using the C+ / C- keys, set the desired number of end backtack stitches for the backward section,
- 4.6 Using the D+ / D- keys, set the desired number of end backtack stitches for the forward section,

#### Note:

The desired backtack stitches for the front and end backtacks of sewing program 2 can be entered as described under 4.3 to 4.6.

However, this presupposes that program 2 has been preselected as described under 1.2 to 1.3!

The desired backtack stitches for the front and end backtacks of sewing program 3 can be entered as described under 4.3 to 4.6. However, this presupposes that program 3 has been preselected as described under 1.2 to 1.3!

To finish your entry in "Program 1"

To enter other functions, continue working in programming mode.

press the PM key, (LED off) and press the TE key, (LED off)

## 8.4.5 In program 1: Entering the desired special functions for the intended seam sections

Precondition: Program 1 has been preselected as described under 1.2 to 1.3!

- 5.1 To enter the desired special functions in "Program 1" press the **PM key**, (LED on) and press the **TE key**, (LED on)
- 5.2 Press the paging key until the display **Fig. 8.5** appears

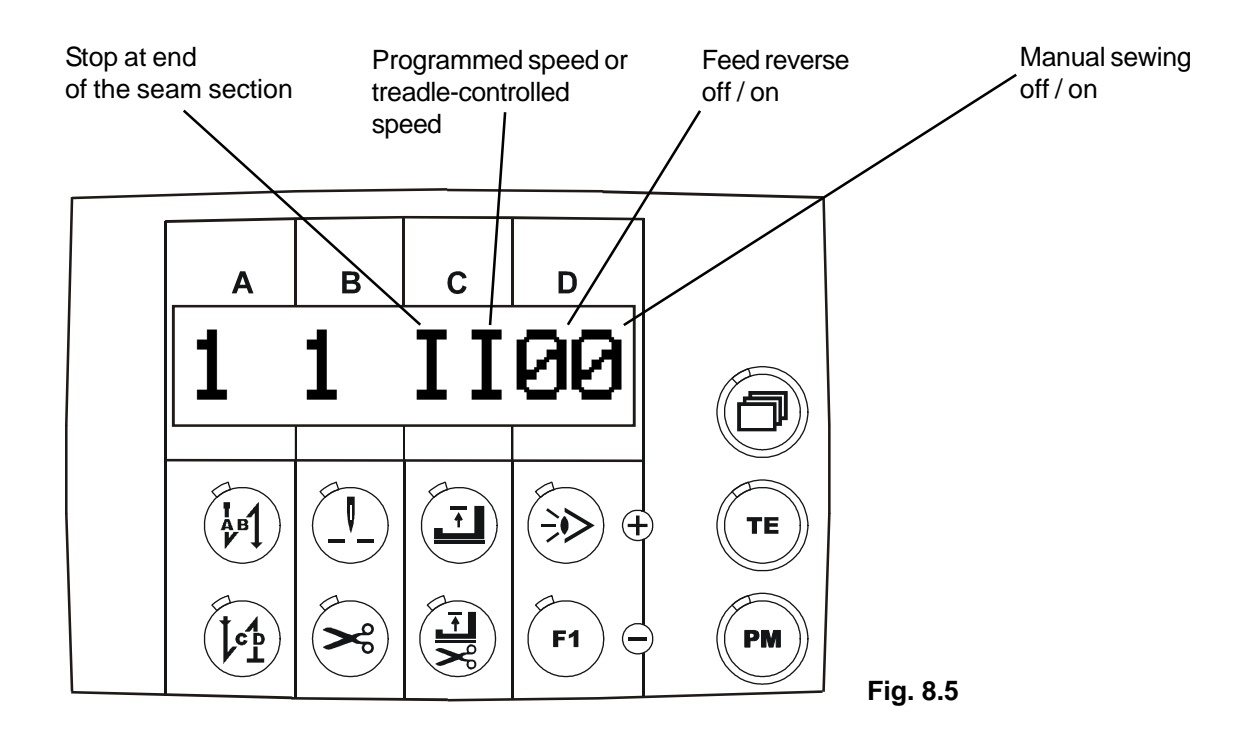

- 5.3 Using the C+ key = special function stop at end of seam section, I = stop on (standard), 0 = stop off
- 5.4 Using the C- key = special function programmed speed or treadle-controlled speed, I = program speed (standard), 0 = treadle-controlled speed
- 5.5 Using the D+ key = special function feed reverse off / on, I = feed reverse on, 0 = feed reverse off (standard)
- 5.6 Using the D- key = special function manual sewing off / on, I = manual sewing on, 0 = manual sewing off (standard)

#### Note:

The **desired special functions** of **sewing program 2** can be entered as described under **5.3** to **5.6**. However, this presupposes that program 2 has been preselected as described under 1.2 to 1.3!

The **desired special functions** of **sewing program 3** can be entered as described under **5.3** to **5.6**. **However, this presupposes that program 3 has been preselected as described under 1.2 to 1.3**!

To finish your entry press the **PM key**, (LED off) and press the **TE key**, (LED off)

## 8.4.6 Linking program 1 with program 2 and program 2 with program 3:

- 6.1 Press the **PM key**, (LED on) and press the **TE key**, (LED on)
- 6.2 Press the **paging key** until the display **Fig. 8.6** appears

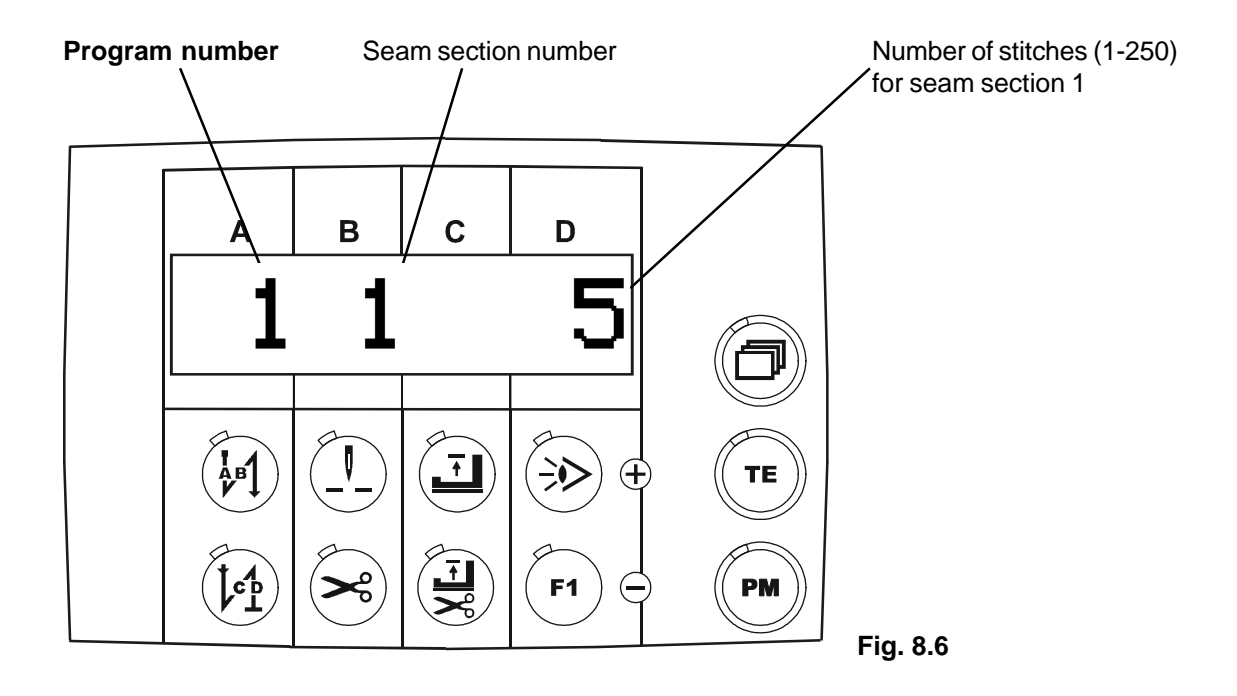

- 6.3 Set program number "1" with the **A+ / A- keys**,
- 6.4 Press the **paging key** until the display **Fig. 8.7** appears

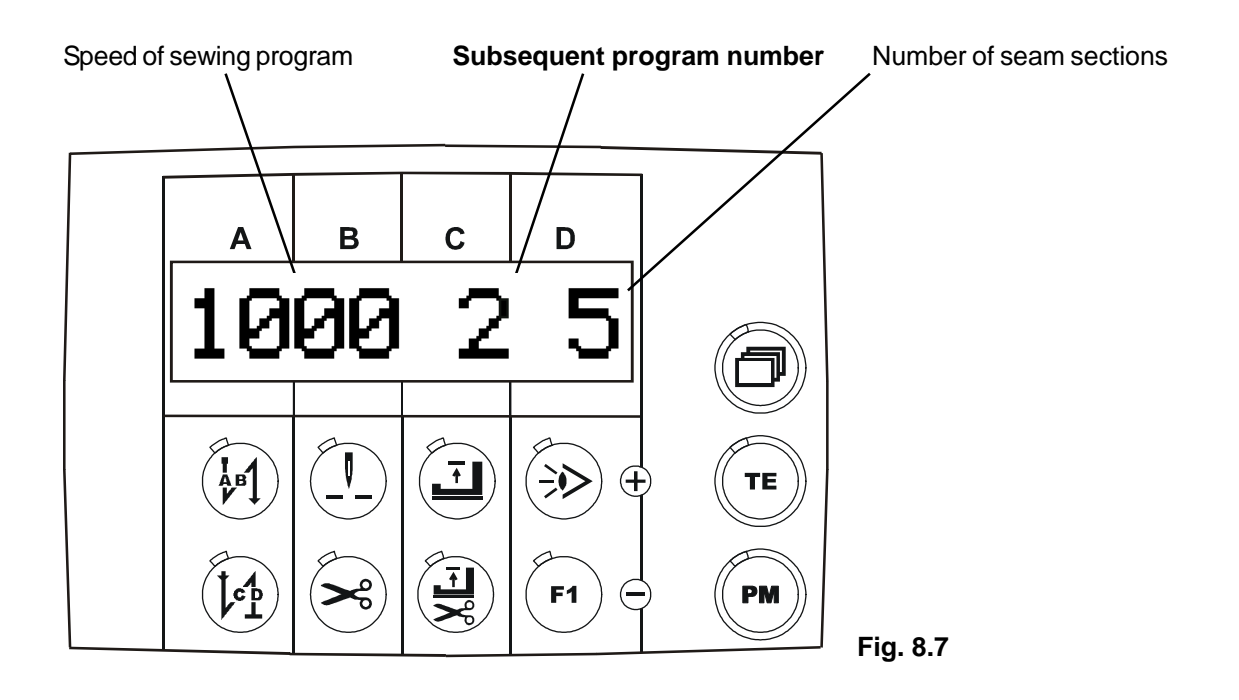

- 6.5 Set program number "2" with the C+ / C- keys,
- 6.6 Press the **TE key**, (LED off), values are accepted!
- 6.7 Press the **TE key**, **(LED on)**, entry mode

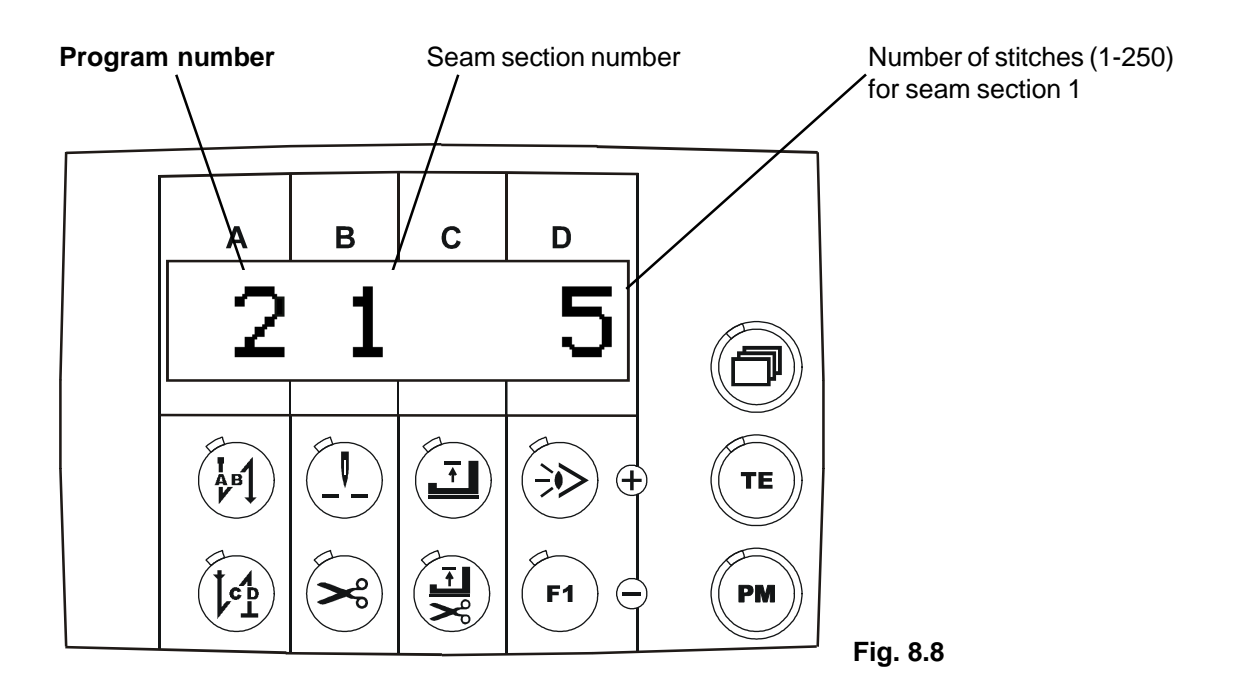

- 6.9 Set program number "2" with the A+ / A- keys,
- 6.10 Press the **TE key**, (LED off), values are accepted!
- 6.11 Press the TE key, (LED on), entry mode
- 6.12 Press the paging key until the display Fig. 8.9 appears

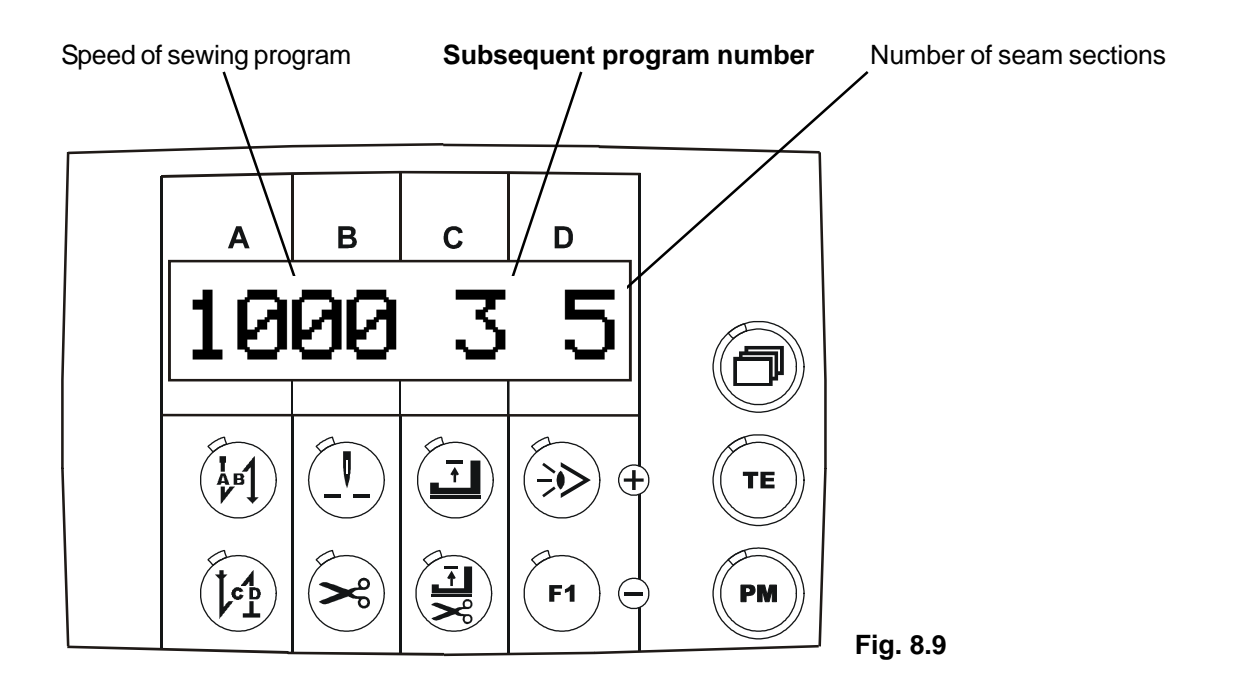

- 6.13 Set subsequent program number "3" with the C+ / C- keys,
- 6.14 Press the **TE key**, **(LED off)**, values are accepted! **Program 1** is now linked **with program 2** and **program 2** is linked with **program 3**!

## 8.4.7 Linking program 3 with program 1:

To ensure that the machine starts again with program 1 at the end of program 3, you have to link program 3 with program 1!

- 7.1 Press the PM key, (LED on) and press the TE key, (LED on)
- 7.2 Press the **paging key** until the display **Fig. 8.10** appears

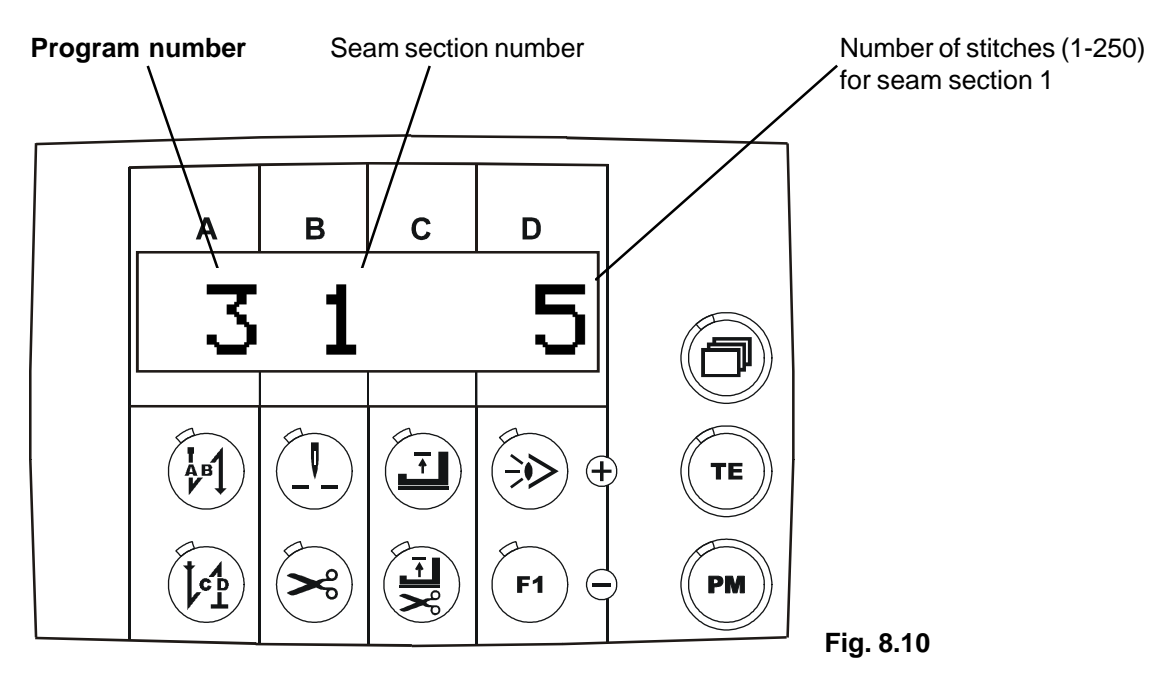

- 7.3 Set program number "3" with the **A+ / A- keys**,
- 7.4 Press the **TE key**, **(LED off)**, values are accepted!
- 7.5 Press the **TE key**, **(LED on)**, entry mode
- 7.6 Press the **paging key** until the display **Fig. 8.11** appears

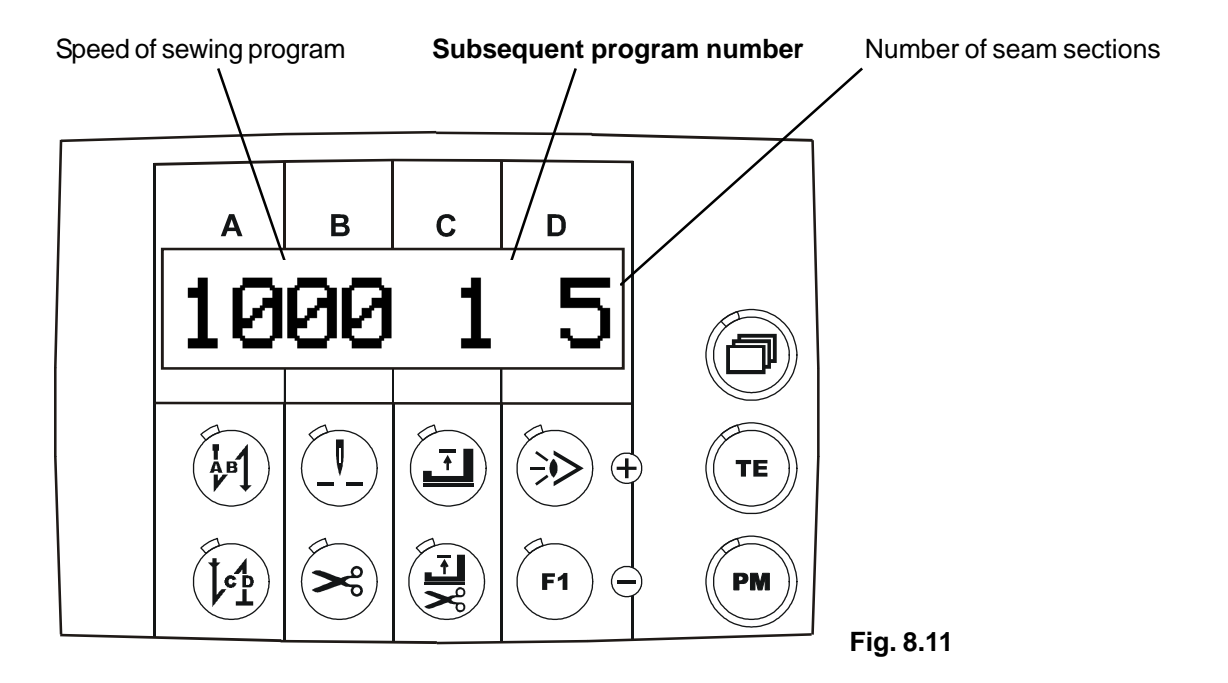

- 7.7 Set subsequent program number "1" with the C+/C- keys,
- 7.8 Press the **TE key**, **(LED off)**, values are accepted! Program 3 is now linked with program 1!

## 8.4.8 Entering thread trimming in program 3, at the end of seam section 3:

In order for thread trimming to be carried out at the end of "Program 3" and "Seam section 3" proceed as follows:

- 8.1 Press the PM key, (LED on) and press the TE key, (LED on)
- 8.2 Press the **paging key** until the display **Fig. 8.12** appears

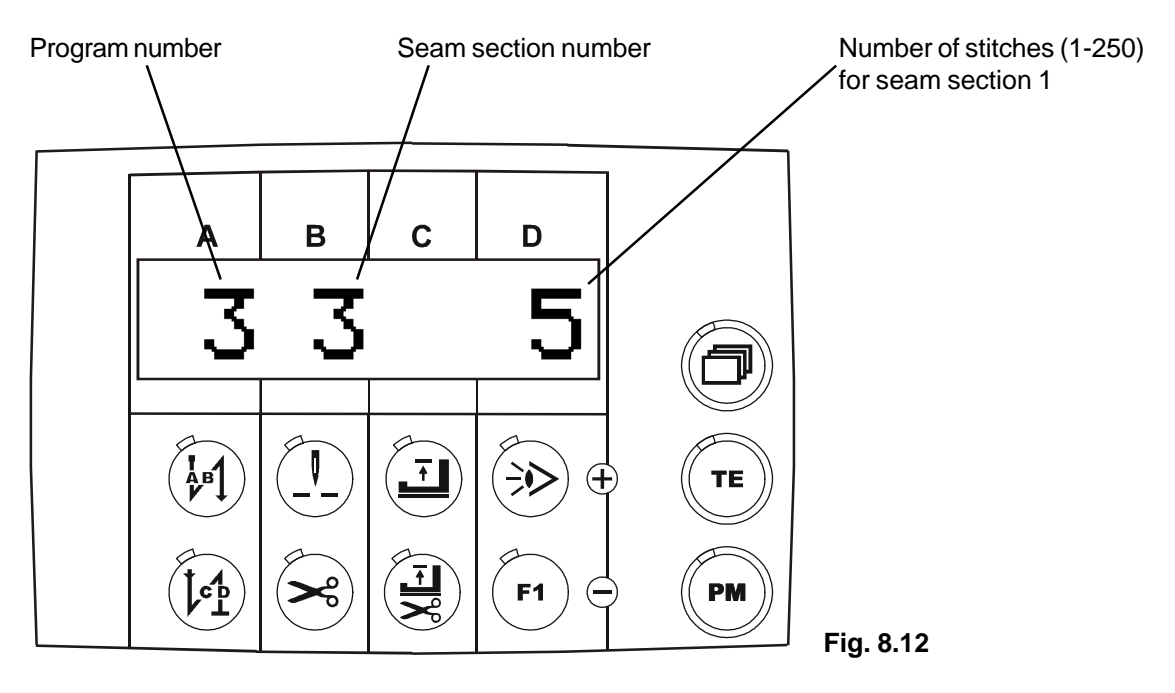

- 8.3 Set program number "3" with the **A+ / A- keys**,
- 8.4 Set seam section "3" with the **B+ / B- keys**,
- 8.5 Press the **TE key**, (LED off), values are accepted!
- 8.6 Switch on using the "Thread trimming at seam end" key, (LED on)! See Fig. 8.13

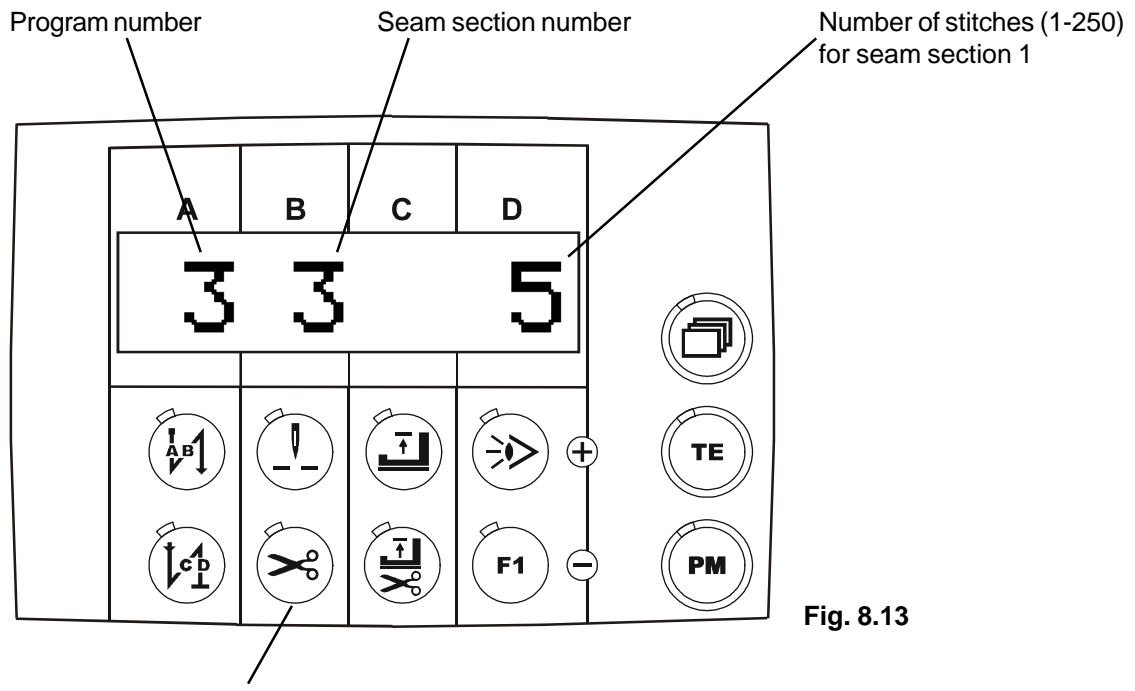

Thread trimming at seam end key

## 8.4.9 Preparing program 1:

In order for the program start to begin with "Program 1" and "Seam section1" proceed as follows after programming:

- 9.1 Press the **PM key**, (LED on) and press the **TE key**, (LED on)
- 9.2 Press the **paging key** until the display **Fig. 8.14** appears

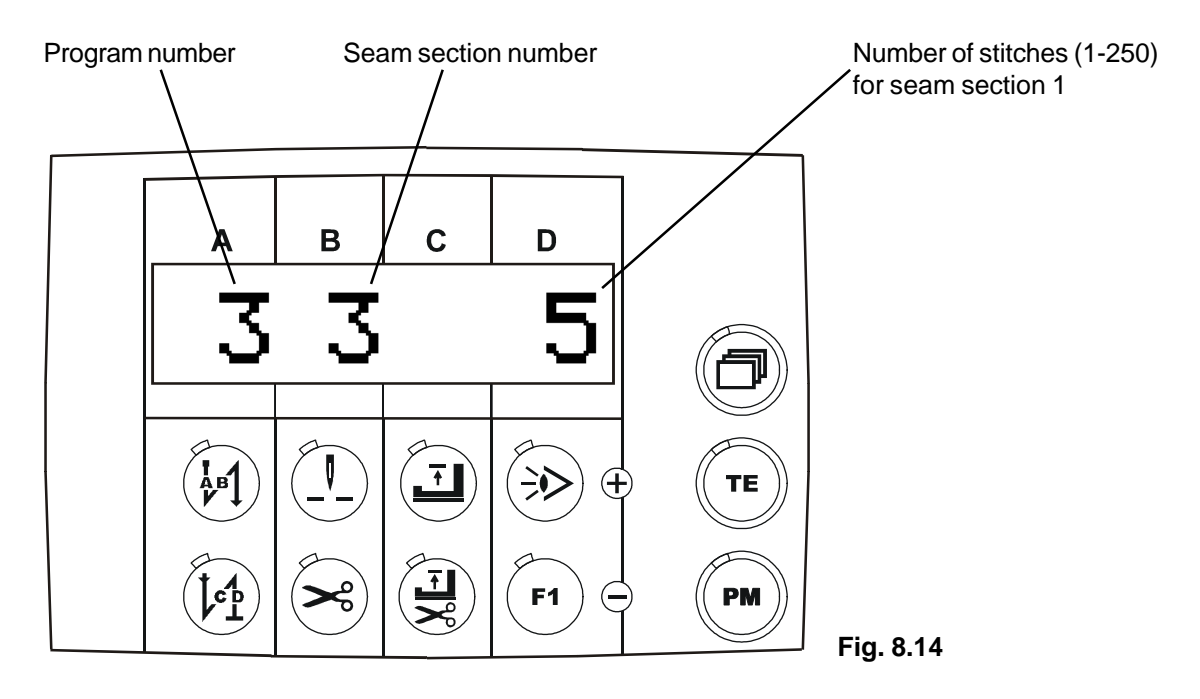

- 9.3 Use the A+ / A- keys to set program number "1" Fig. 8.13,
- 9.4 Use the **B+ / B- keys** to set seam section "1" **Fig. 8.15**,
- 9.5 Press the **TE key**, (LED off), values are accepted!

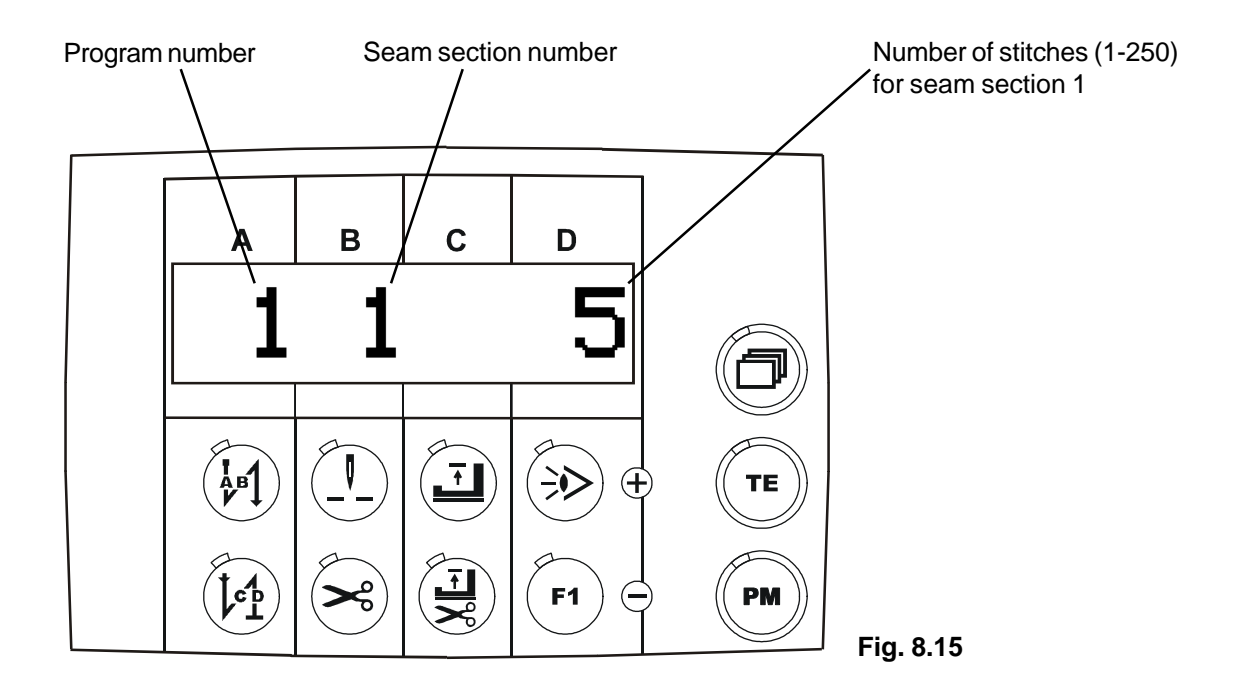

#### 9.6 **Program 1 with seam section 1 is not ready to start.**

- The **special darning program** is activated when **parameter** <**313**> is set to **1** (**Fig. 8.1**)
- In this special program, only seam sections 1 and 2 are effective, consequently seam section 1 is sewn forwards and seam section 2 is sewn backwards.
- There are up to **99 repetitions** (darning cycles) available.
- The activated **special darning program** is shown on the display if the paging key is pressed until the display (**Fig. 8.2**) appears.
- Before starting to sew, the programmed **speed in the program** is shown on the left of the display. This speed is adjustable using **keys A+ / A-** if the **TE key** is active (LED on).
- The **special darning program** can be executed with **variable speed** (treadle-controlled speed) or with constant "**programmed speed**".
- The **special darning program** is executed with **variable speed** (treadle-controlled) if the special function **"Programmed speed or treadle-controlled speed"** is set to **"0"**, (see Chp. 8.4.5: Entering the desired special functions for the selected seam sections in program 1)
- Special darning program with constant program speed (standard setting), if special function "Programmed speed or treadle-controlled speed" is set to "I", (see Chp. 8.4.5: Entering the desired special functions for the selected seam sections in program 1)
- The **seam end** is initiated in the darning program using **treadle position "-2"** or occurs **automatically** if the **set number of darning cycles has been worked through**!

Switching on the special darning program with constant programmed speed (standard setting) and 8 darning cycles:

- Press the paging key until the display Fig. 8.1 appears

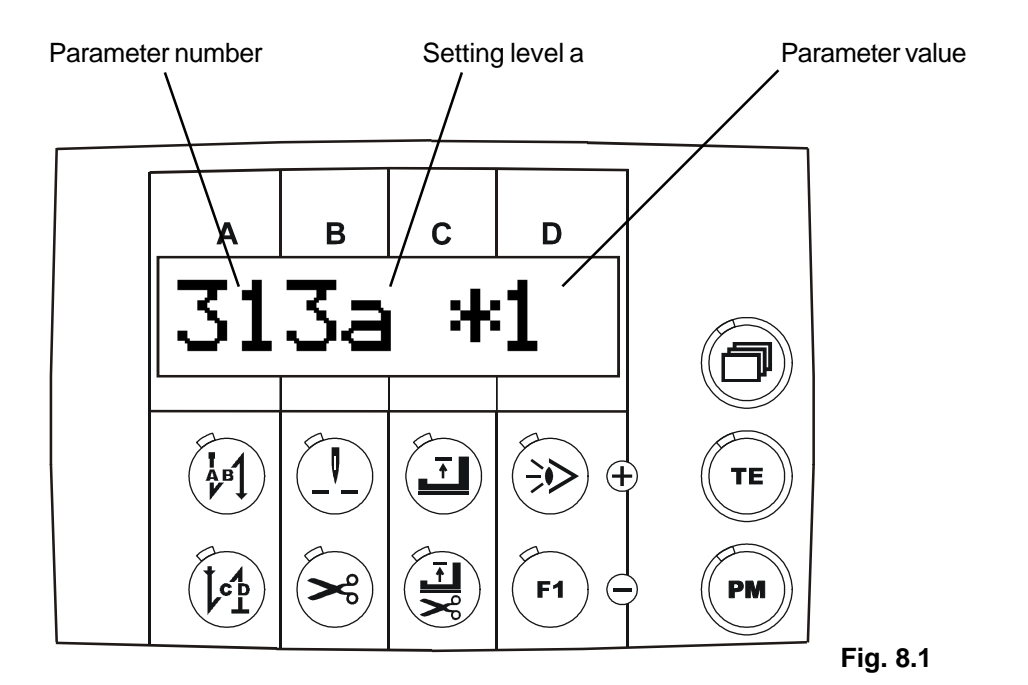

p4xpd-2-en

- Press the **TE key** (LED on)
- Using the D+ / D- keys set parameter <313> to value 1 (Fig. 8.11)
- Press the paging key until display Fig. 8.2 appears

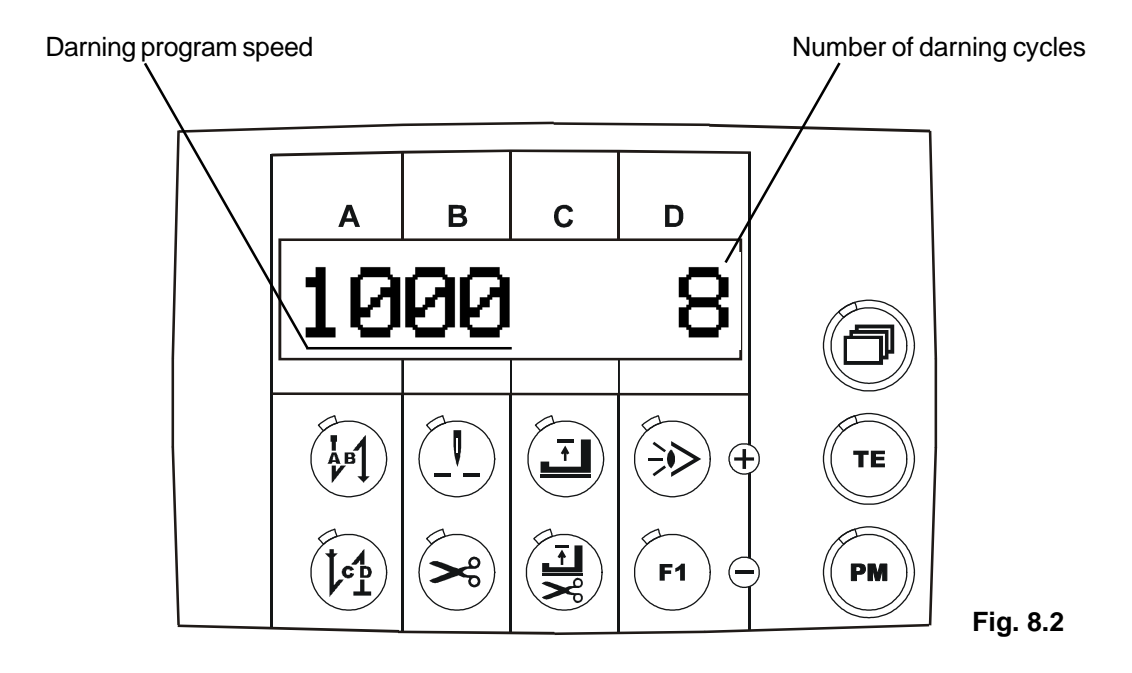

- Use the A+ / A- keys to set the desired constant programmed speed
- Use the **D+** / **D- keys** to set the desired number of darning cycles

#### Note:

A setting of "8 darning cycles" executes 8 darning cycles. A setting of "0 darning cycles" means the function will be executed for as long as the treadle is pressed!

- Press the TE key (LED off); the darning program is now ready to start.

If required, you can enter thread trimming after completion of the darning cycle (see Fig. 8.2).

## 8.6 Error messages (troubleshooting)

The drive control system carries out cyclical checks of its own functional capacity and the functional capacity of the entire drive system.

Malfunctions are shown via the external control panel display (Fig. 8.1), e.g.:

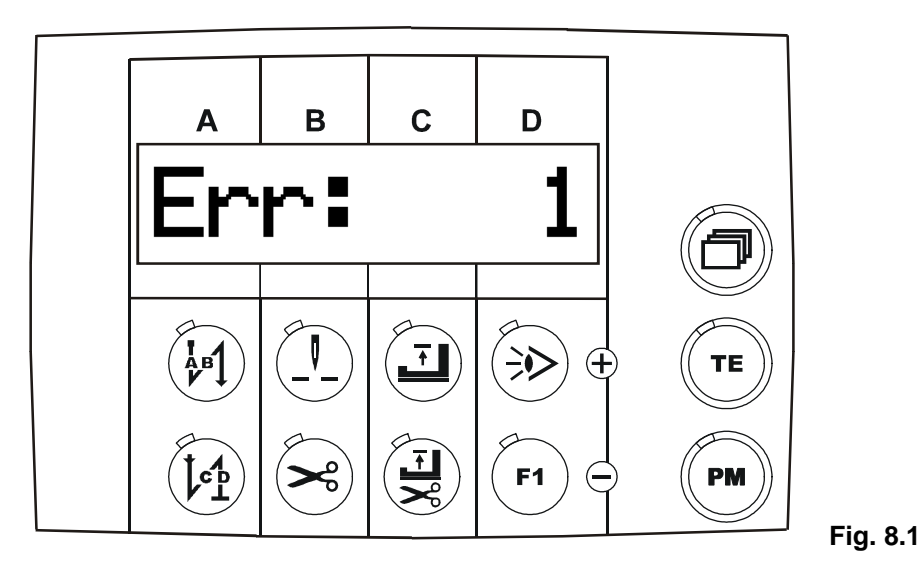

#### Summary of error numbers:

#### Error No. Cause Remedy 1 When drive system is switched on, Create zero position, check the speed control unit is not in zero position treadle, plug in speed control unit or not plugged in. 9 Approach barrier / stop input is active Remove cause 10 Machine class (<799>) has been Switch drive system off and on again changed 62 Short circuit on 24V, Find and resolve short circuit. (32V) direct voltage Switch drive system off and on again 63 Overload on 24V, Switch drive system off and on again (32V) direct voltage, I > 4A. Find consumer (magnet) that has caused the error. Reduce mark-space ratio of the magnet or replace magnet. Mains voltage too low Have mains voltage checked. 64 (U < 150V) 65 Power electronics after switching on Switch drive system off and on again; the mains switch not ready for operation. if error remains, then replace the control system. Ground fault; motor or motor supply line 66 Replace motor. has a protective earth short.

| Error No. | Cause                                                                                                    | Remedy                                                                     |
|-----------|----------------------------------------------------------------------------------------------------|----------------------------------------------------------------------------|
| 68        | Power electronics shut-down<br>during operation because:<br>a) Overcurrent or short circuit in motor<br>b) Overvoltage, mains voltage > 300V<br>Motor overloaded when braking<br>c) Undervoltage | Remove cause                                                               |
| 70        | Machine blocked, no increment from sychronizer at maximum motor current.                                                                                                    | Remove cause                                                               |
| 71        | Sychronizer not plugged in                                                                                                    | Plug in sychronizer                                                        |
| 73        | Motor overloaded                                                                                                    | Remove cause                                                               |
|           | Synchronisation impulse of sewing head is missing                                                                                                    | Check transmitter                                                          |
| 92        | Approach barrier / stop signal                                                                                                    | Remove the causal input signal and switch the main switch off and on again |
| 173       | Motor not plugged in                                                                                                    | Check motor connection                                                     |

## 9. Parameter programming

# 9.1 Programming level A (operator level)

Control parameters that directly affect the sewing process are programmed at this level. These are the parameters for the following functions:

| - | Light barrier compensation stitches<br>Darning program | <111><br><313> |                              |     |
|---|--------------------------------------------------------|----------------|------------------------------|-----|
| - | Backtack (decorative backtack on/off)                  | <523>          |                              |     |
| - | Speed display                                          | <605>          |                              |     |
| - | Programming level                                      | <798> =        | value 0 = programming level  | "a" |
|   |                                                        | =              | value 1 = programming level  | "b" |
|   |                                                        | =              | value 11 = programming level | "C" |

## Switching programming level "a" on

Mains switch on, Drive system has not started, Work mode: Manual sewing must be switched on (P/M key, LED off)

Press paging key until the display (Fig. 9.1) appears
 ("a" = programming level "a" appears on the display)

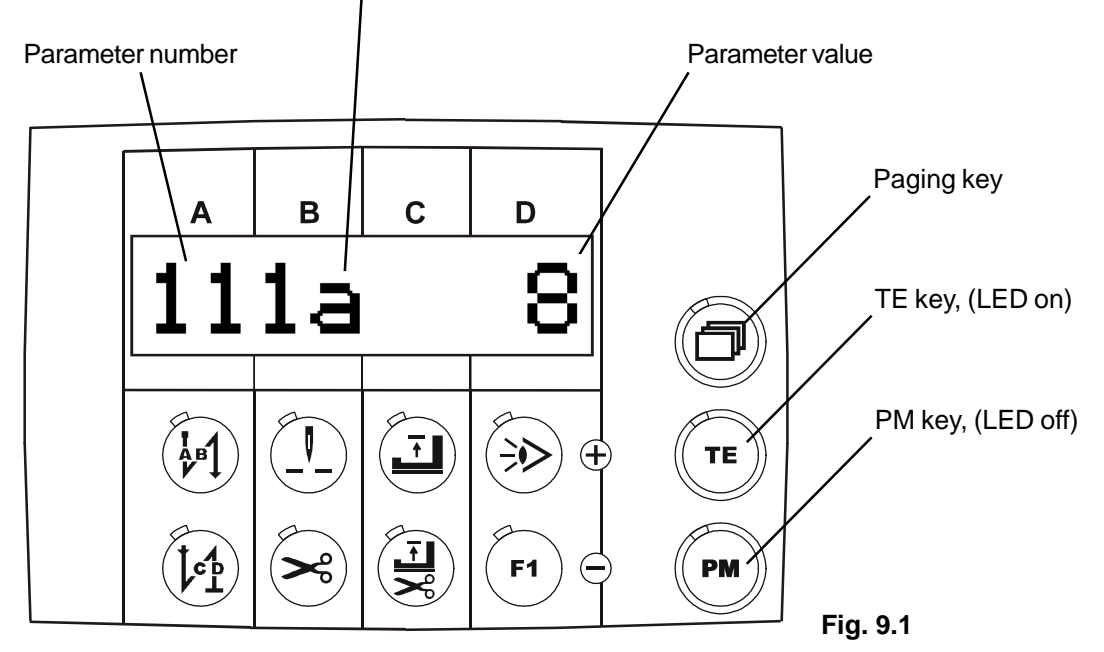

Press the **T/E key**, (**LED on**); the first parameter belonging to programming level "**a**" (parameter number and parameter value) is displayed; **sewing** is **not** possible!

- Programming:

Keys A+ or A- are used to set the hundreds in parameter numbers and keys B+ or B- are used to set the tens and single digits in parameter numbers.

Keys D+ or D- are used to program the parameter value.

## Switching programming level "a" off

- Press the T/E key (LED off); sewing is possible again.

## 9.2 **Programming level "b" (mechanic level)**

The control parameters which have to be altered or adjusted only exceptionally rarely or only for commissioning the drive system are programmed at this level.

## Switching programming level "b" on

- Press the T/E key, (LED on).
- Press the paging key until display Fig. 9.1 is displayed; sewing is not possible
- Use keys A+ / A- and B+ / B- to select parameter 798, Fig. 9.2
- "a" = programming level, "a", appears on the display Fig. 9.2

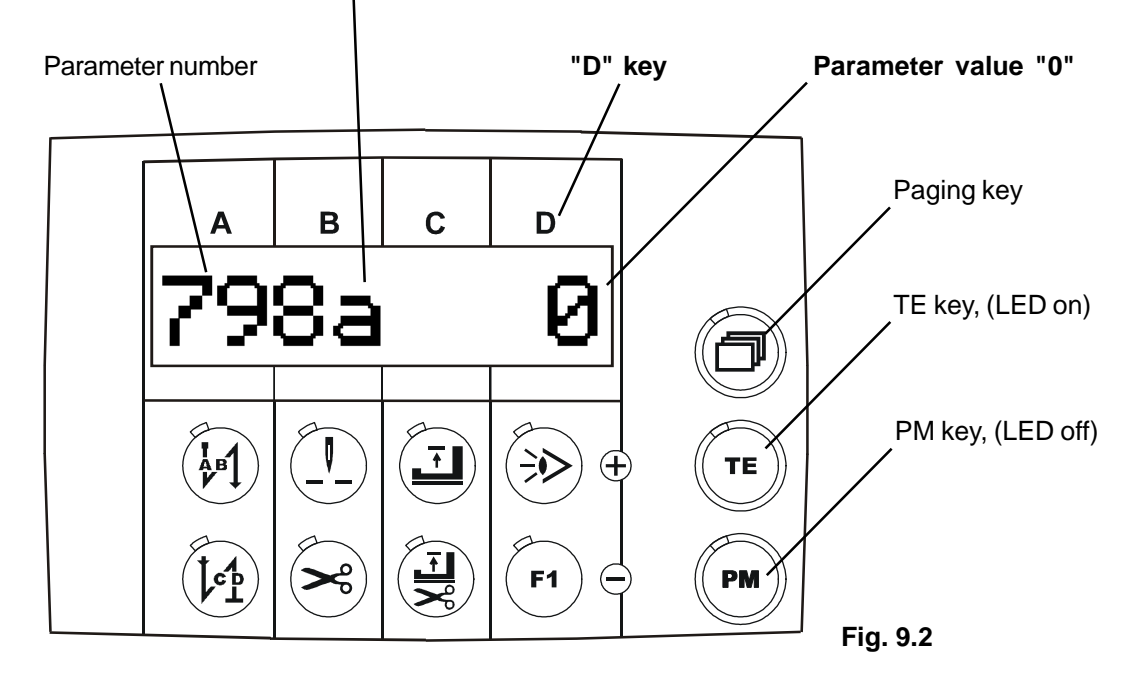

- Use the D+ or D- keys to enter parameter value "1", Fig. 9.3
- "b" = programming level "b" then appears, Fig. 9.3

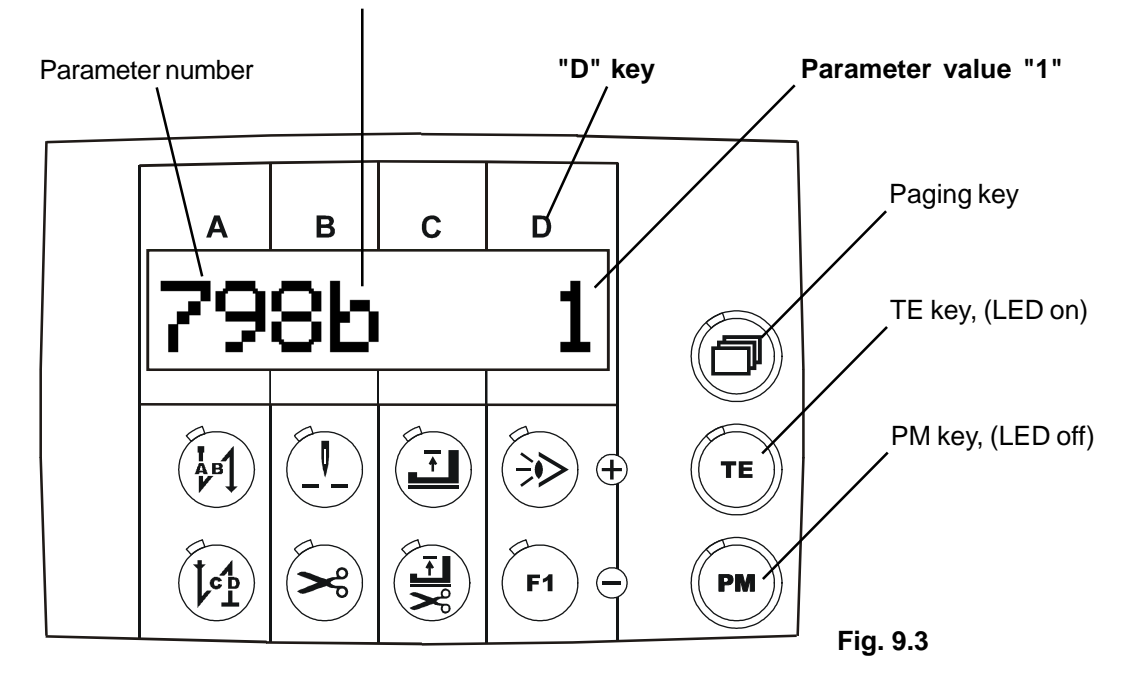

- Press keys A+ / A- and B+ / B- until the desired parameter is displayed.
- Keys D+ or D- are used to enter the desired parameter value.

## Switching programming level "b" off

- Press the T/E key, LED off; sewing is possible again.

# 9.3 Programming level "c" (special level)

#### Attention!

The control parameters that only have to have their values changed in exceptional cases are stored at this level. Correcting these parameters may therefore only be carried out by authorised personnel following consultation with the manufacturer.

## Switching programming level "c" on

- Press the T/E key, (LED on).
- Press the paging key until display Fig. 9.4 is displayed; sewing is not possible
- Use keys A+ / A- and B+ / B- to select parameter 798, Fig. 9.4

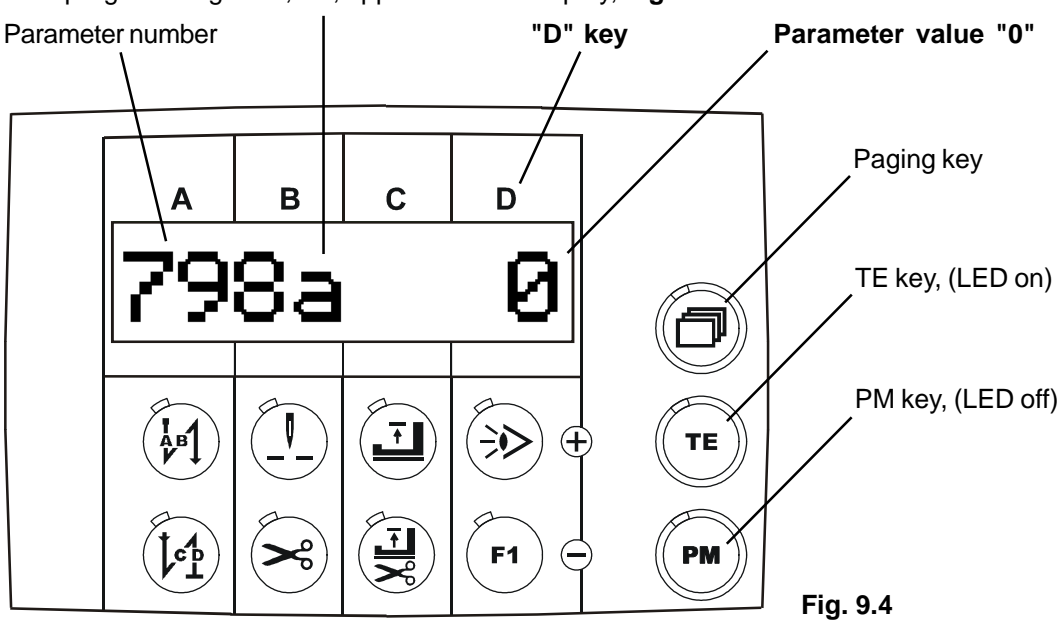

"a" = programming level, "a", appears on the display, Fig. 9.4

- Use the D+ or D- keys to enter parameter value "11", Fig. 9.5

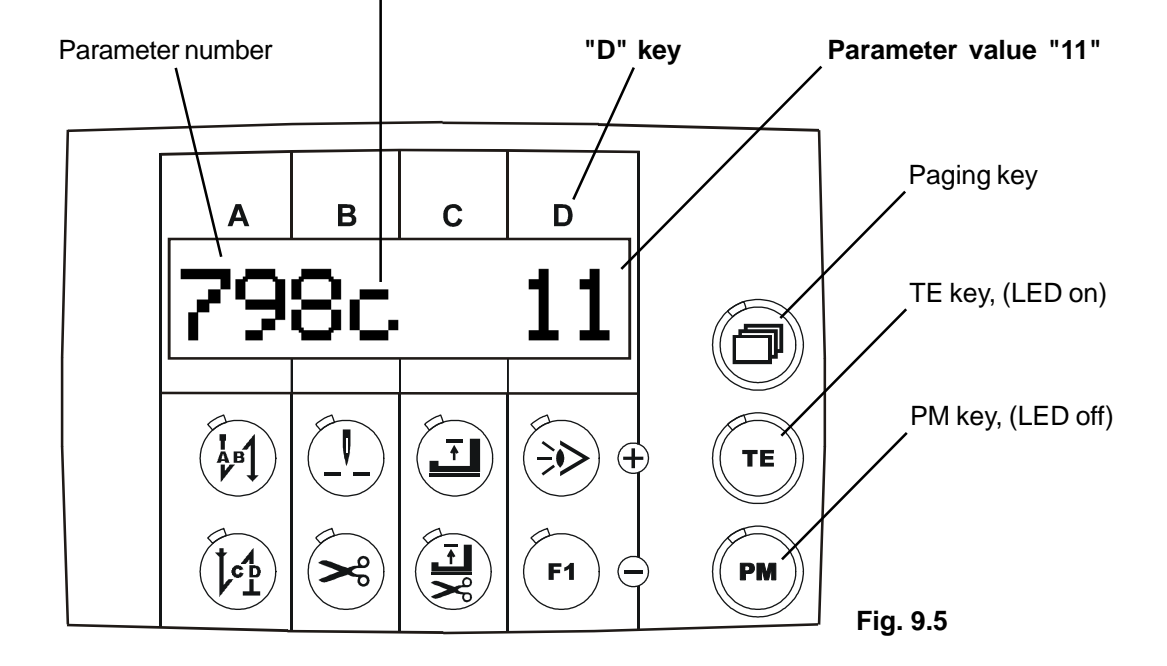

- "c" = programming level "c" then appears, Fig. 9.5

- Press keys A+ / A- or B+ / B- until the desired parameter is displayed
- Keys D+ or D- are used to enter the desired parameter value.

Note:

At **programming level** "c", all **parameters available** in this control unit for all **3 programming levels** are displayed!

## Switching programming level "c" off

## a) Resetting parameter values - ParReset "1"

All **parameter values** which have been altered from their status on delivery (standard value) will be reset by this procedure to their standard value (default value) again.

Exceptions: Parameters that are marked with a " \* " (such as e.g. B. 700, 799, 800) remain unaltered! See parameter list in Part 3 Regarding these parameters, the values programmed by the user remain even after implementing this RESET.

Expiry of the parameter value reset - ParReset "1":

- Switch off mains switch
- Press keys A+ and D+ simultaneously and hold pressed
- Switch on mains switch
- Keep these two keys pressed until "1 2 3" (Fig. 9.6) appears on the display; then release the keys.

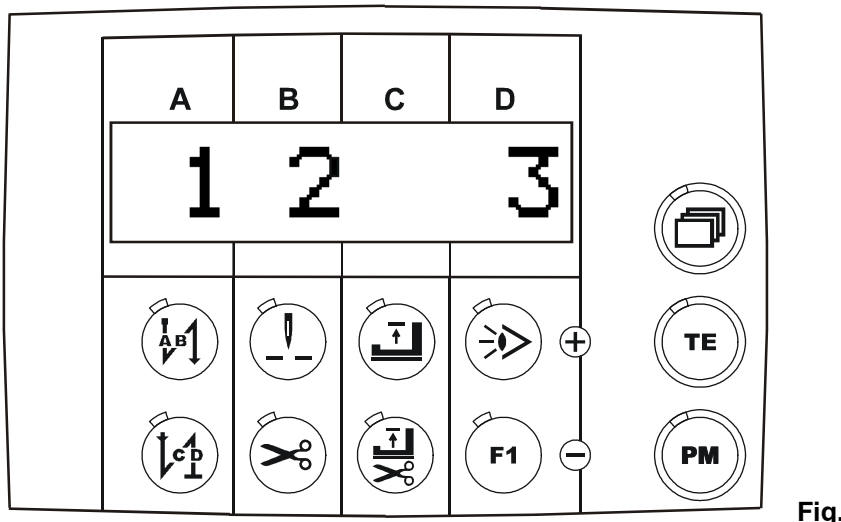

Fig. 9.6

By pressing **key A+**, the parameter reset = "1" is carried out **straightaway**! **Attention!** No further confirmation queries!

By pressing any key, **except A+, B+ and D+**, the reset process is **interrupted**! If **RESET** is executed, the display shows this reset version for approx . **1 sec**! (**Fig. 9.7**)!

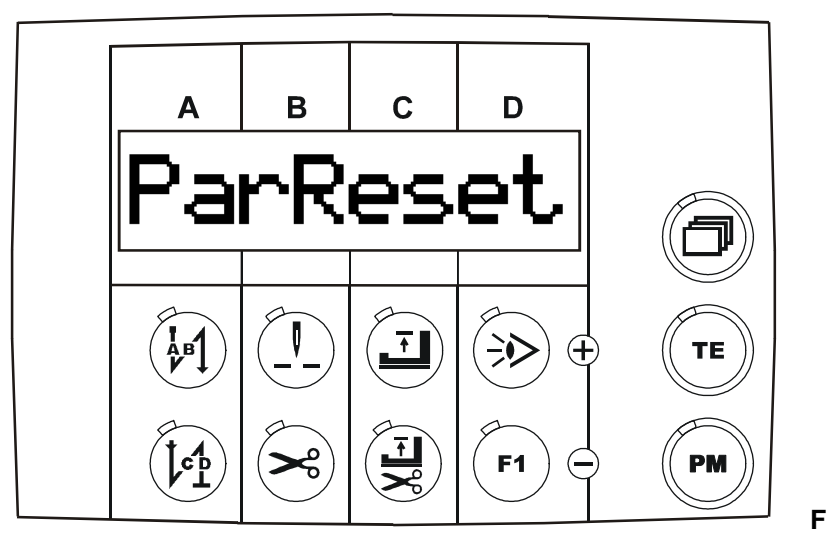

Fig. 9.7

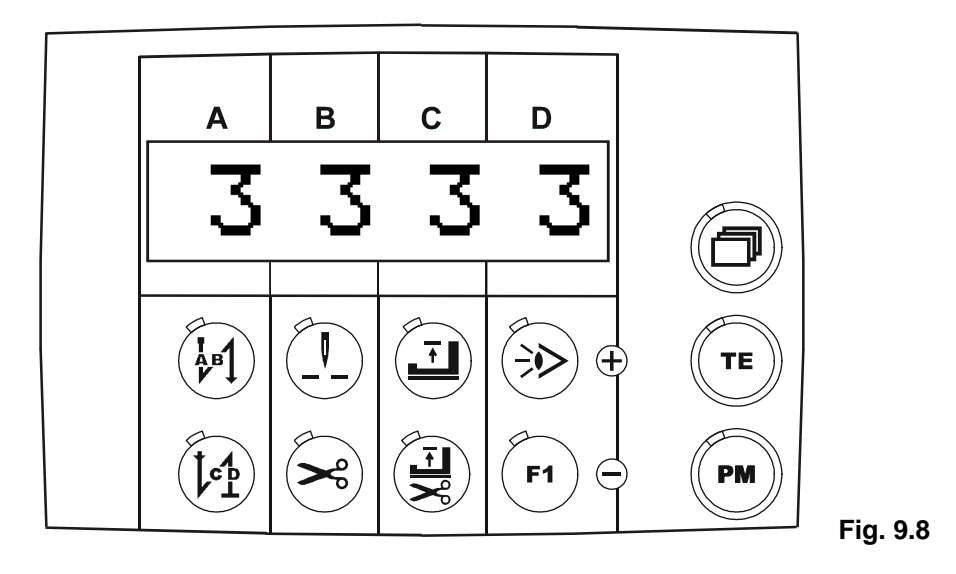

## b) Reset all seam data - SewReset "2"

All seam data which have been programmed by the user are deleted!

Expiry of the parameter value reset - SewReset "2":

- Switch off mains switch
- Press keys A+ and D+ simultaneously and hold pressed
- Switch on mains switch
- Keep these two keys pressed until "1 2 3" (Fig. 9.9) appears on the display; then release the keys.

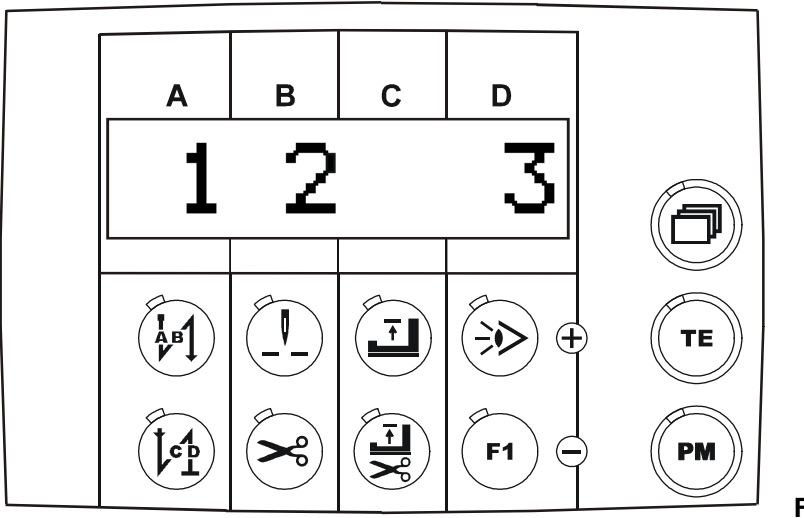

Fig. 9.9

By pressing the **B+ key**, the **seam data reset** = "2" is carried out **straightaway**! **Attention**! No further confirmation queries!

By pressing any key, except A+, B+ and D+, the reset process is interrupted!

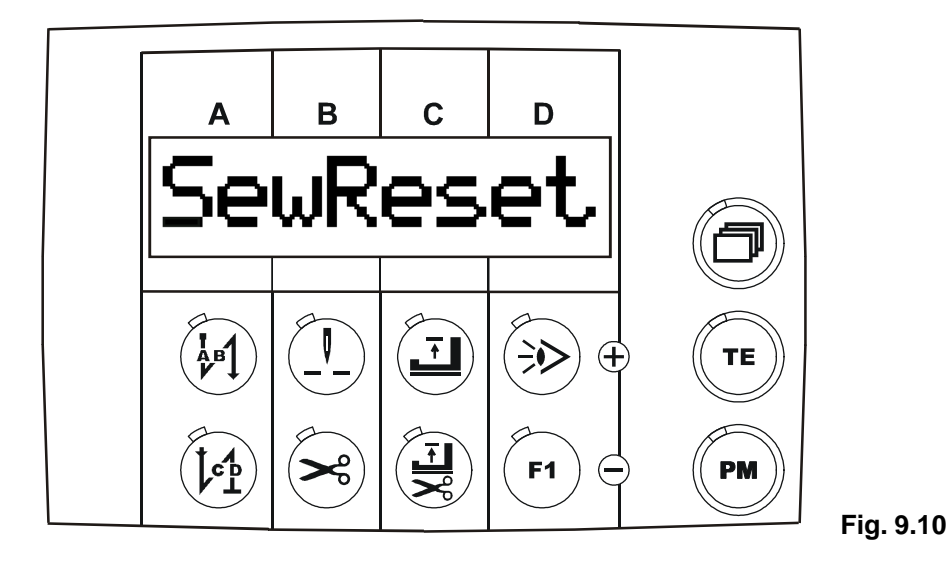

If the RESET is not carried out, the display shows this display for approx. 1 sec! (Fig. 9.11)

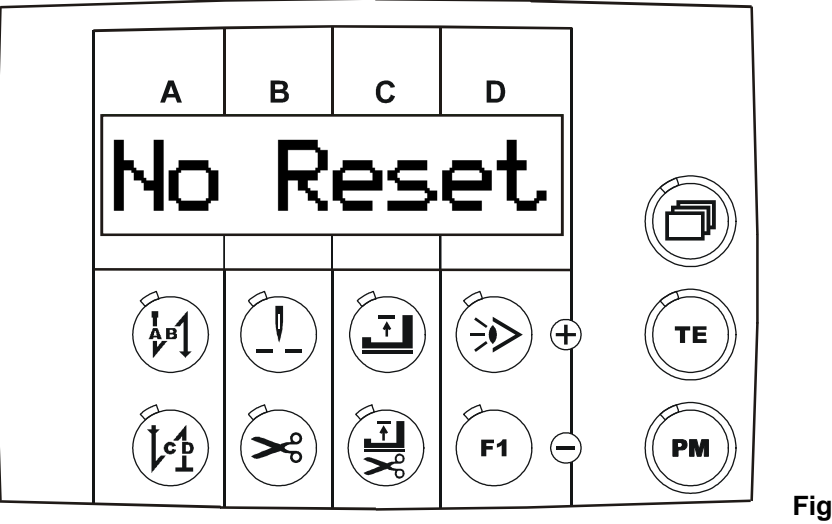

Fig. 9.11

Then the display (Fig. 9.12) changes back to the previously selected work mode.

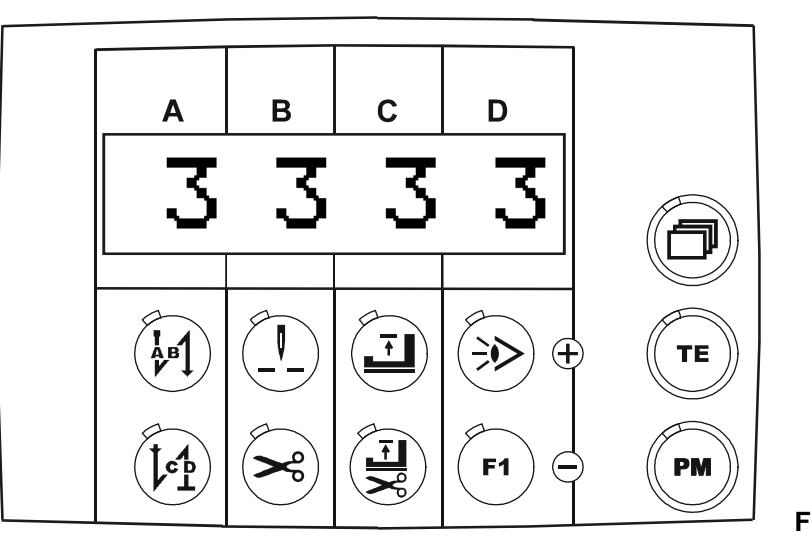

## c) Reset all values - ResetAll "3"

Attention:

All values are reset to their default values; a so-called cold start is carried out! All parameter values, including those marked with a " \* " are reset to their default values! All seam data that have been programmed by the user are deleted!

Expiry of the parameter value reset - ResetAll "3":

- Switch off mains switch
- Press keys A+ and D+ simultaneously and hold pressed!
- Switch on mains switch
- Keep these **two keys** pressed until **"1 2 3**" (Fig. 9.13) appears on the display, then release the keys.

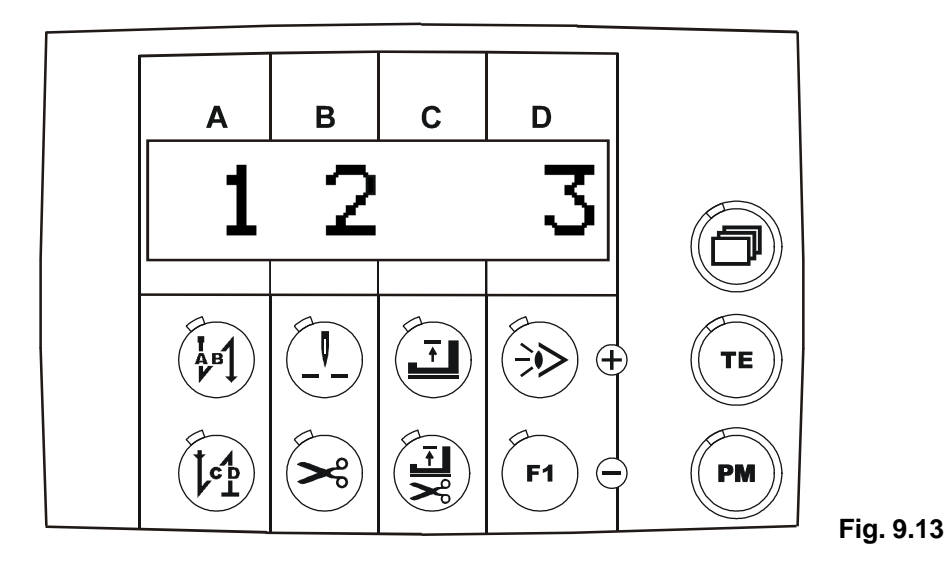

By pressing the **D+ key**, the **cold start** = "**3**" is carried out **straightaway**! By pressing any key, **except A+, B+ and D+**, the reset process is **interrupted**! If **RESET** is executed, the display shows this reset version for approx . **1 sec**! (**Fig. 9.14**)!

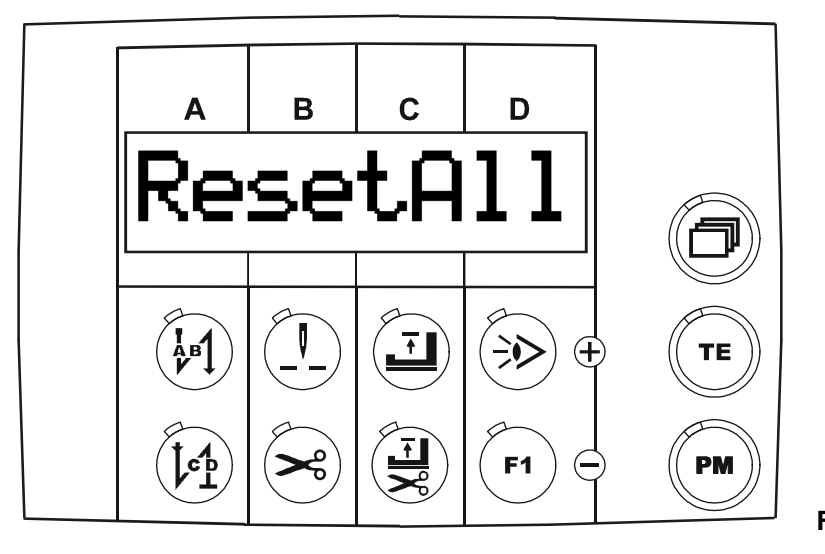

Fig. 9.14

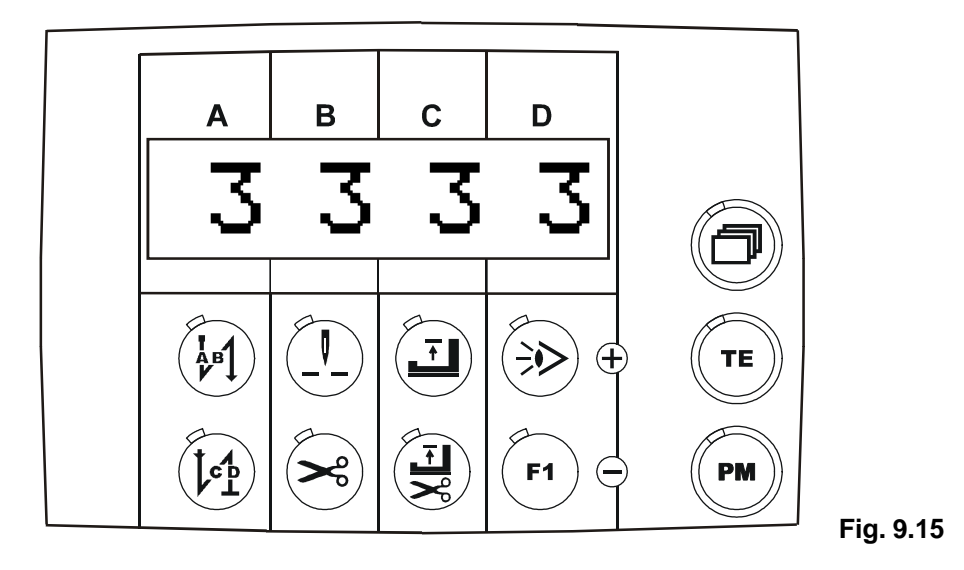

## 9.5 Start inhibitor device (Error 9)

Input E5 of the control unit is intended as a start inhibitor device for the machine. The input mode of operation can be selected with parameter <665>.

Parameter <665> = On -> input function active if contact closed, Off -> input function active if contact open,

If there is **no start inhibitor device** and **error 9** appears, then you can still enter parameter programming in spit of error 9 by **pressing keys A-Minus** and **C-Minus** when **switching on** the control unit.

Now set parameter <665> to **On** to activate a **missing** start inhibitor device.

If the start inhibitor device becomes active while the drive system is running, error 92 will be generated.

#### Note:

With Software 4\_040\_, the start inhibitor device can only be activated in machine classes 2, 4 and 6!

# 9.6 Treadle (speed control unit)

Treadle stages:

| -2                                                                                                    | Treadle fully back (initiate seam end)                                       |  |
|----------------------------------------------------------------------------------------------------|------------------------------------------------------------------------------|--|
| -1                                                                                                    | Treadle slightly back (lift presser foot)                                    |  |
| 0                                                                                                    | Zero position (no treadle operation)                                         |  |
| 1                                                                                                    | Treadle slightly forwards (lower presser foot)                               |  |
| 1D                                                                                                    | Treadle further forwards (minimum speed parameter 606)                       |  |
| 2D to 23D                                                                                                    | other speed stages (depending on parameter 608)                              |  |
| 24D                                                                                                    | Treadle fully forwards (maximum speed)                                       |  |
| The course of speed (treadle stages 1D 24D) can be influenced by parameter <608>.                                                                                             |                                                                              |  |
| Parameter <b>&lt;608&gt; = 0</b> -> <b>non-linear</b> splitting of speed into <b>12</b> stages.<br>(low speed increase with low speed levels, high increase with high levels) |                                                                              |  |
| Parameter <6                                                                                                    | <b>08&gt; = 1</b> -> <b>linear splitting</b> of speed into <b>12</b> stages. |  |

| Parameter <608> = 2 -> nc | n-linear splitting of speed into 24 stag | es. |
|---------------------------|------------------------------------------|-----|
|---------------------------|------------------------------------------|-----|

Parameter <608> = 3 -> linear splitting of speed into 24 stages.

Parameter <608> = 4 -> the first 8 stages at minimum speed and the remaining stages split linearly.

# 10. Commissioning

If the **PicoDrive** has been stored at temperatures <+5°C, it must be brought up to an operating temperature between +5°C to +45°C before commissioning. There must be absolutely no moisture!

Before you can work with the machine, carry out the following:

- a) Check the direction of rotation and the reference position of the needle bar
- b) Check the needle positions
- c) Check the maximum speed
- d) If necessary, carry out the gear ratio teach process (see Chp.10.2).

# 10.1 Checking the direction of rotation and the reference position of the needle bar (needle position NP0)

- a) Switch on programming level "**b**" (mechanic level) (see Chp. 9.2 Programming level "**b**")
- b) Call up parameter 700
- c) Press treadle forwards
- Response: Machine starts up and positions to a non-specified positiond) Is the direction of rotation correct?
- If yes, carry out the zero point adjustment, continue with e) If no, then set parameter number 800 and switch on value <800> (\*0  $\rightarrow$  \*1 or \*1  $\rightarrow$  \*0), then continue with b)
- e) Turn the handwheel on the machine in the direction of movement until the needle point (approaching from above) reaches the level of the needle plate (= reference position).
- Press treadle forwards Response: Machine makes one revolution and positions to the same position as was previously set by hand.
- g) Set new parameter number or switch off programming level "**b**"; parameter value <700> is saved, the zero point adjustment is concluded.

Correct assembly of the timing belt (see Chp. 6.2 in Section 1) will mean that the zero position (reference position) of the machine shaft will match the zero position of the motor's incremental encoder.

This ensures optimum running behaviour of the motor!

# 10.2 Teach process for the gear ratio

This is required if the motor drives the machine via a V belt (Parameter <802> = 1), or when there is an increase or reduction in ratio of motor to machine (unequal 1:1). Hardware prerequisite: Synchroniser PD3 or another sensor, that delivers precisely one impulse per revolution. After switching on for the first time or after a master reset, the control unit recognises the connected synchroniser.

"PULLEY" (Fig. 10.1) is shown in the upper line of the display

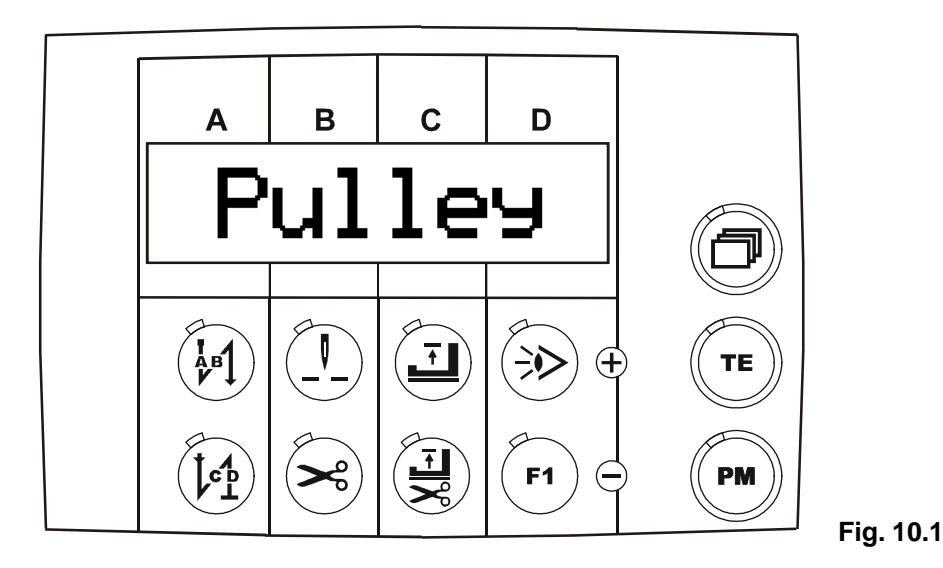

The **teach phase** is introduced by pressing the **treadle forwards**. The drive system runs at low speed until the teach phase is concluded. This process **cannot** be interrupted!

"PULLEY" is deleted from the display.

#### Error message:

If no signal is recognised from an external sensor after sewing start and a wait period, "ERROR 74" is displayed; the drive system stops without position. Remedy: Check the external sensor, replace if necessary.

# 10.3 Checking needle positions NP1/NP2

NP1 - needle down (<702>) NP2 - thread lever up (<703>)

- a) Switch on programming level "b" (mechanic level) (see Chp. 9.2 Programming level "b")
- b) Call up parameter <702>
- c) Press treadle forwards Response: Machine starts up and positions according to <702>
- d) Is the needle position correct?
  If yes, then continue with g)
  If no, then correct position by :
  Turning the handwheel or
  using keys D+ or D- on the PicoTop
- e) Press treadle forwards Response: Machine makes one revolution and positions to the same position.
- f) Position can be corrected again.
- g) The last value set <702> is saved by calling up a new parameter number, e.g. <703>.
- h) Proceed in the same way with parameter <703> as described above for parameter <702>.
- i) Switch off programming level "**b**". (See Chp. 9.2 Programming level "**b**")

## 10.4 Checking the maximum speed

- a) Switch on programming level B (see Chapter 9.2 Programming level "b")
- b) Call up parameter number <607>
- c) Check parameter value <607> and if necessary correct using keys D+ and D- on the **PicoTop**
- d) Switch off programming level "b" (see Chapter 9.2 Programming level "b")

## 10.5 Sewing head synchronisation

If sensors for the up and down position are recognised (in connection with synchronisers PD4, PD5), parameters <700>, <702> and <703> are **not** displayed on the control panel. The up and down positions must then be adjusted using magnets in the handwheel.

## **10.6 Hardware test**

The **hardware test** is a test program that makes it possible with the aid of the **PicoTop** control panel to check different drive components (of the control unit) and the machine installation.

#### Switching on the "Hardware test" test program

Procedure:

Switch on programming level "c". Call up parameter <798> and use keys D+ / D- to enter "11", then call up parameter <797> and use keys D+ / D- to enter "1".

Response: The first test block: inputs "In: 1 0" is shown on the display! (Fig. 10.2)

#### Inputs:

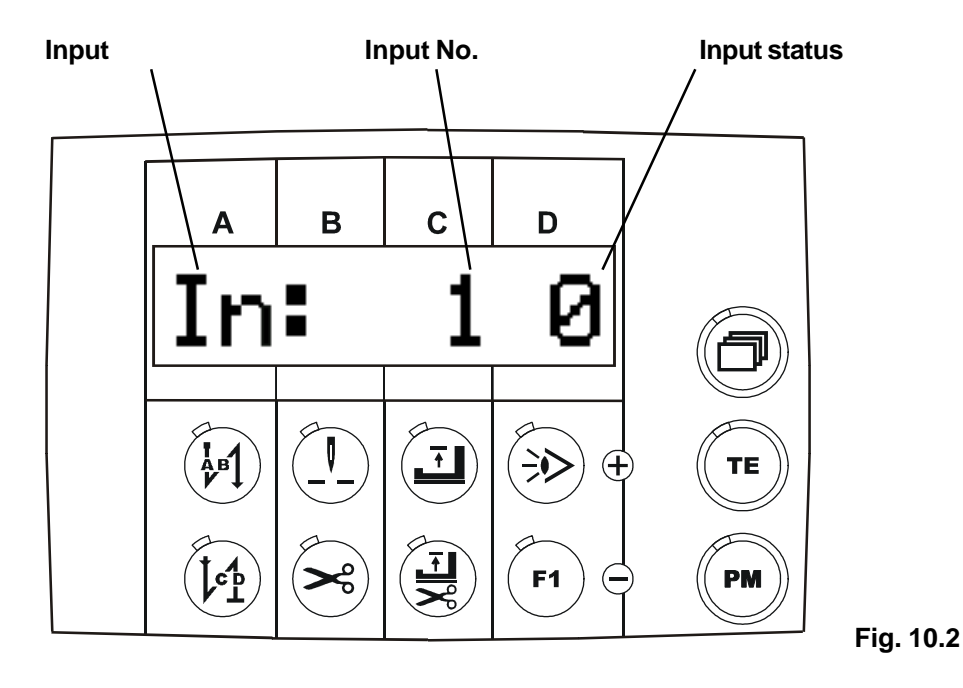

#### The input is selected using keys C+ / C-

- Input 1: E1 (TUM manual)
- Input 2: E2 (different functions, select with parameter <446>)
- Input 3: E3 (different functions, select with parameter <748>)
- Input 4: E4 (presser foot knee switch)
- Input 5: E5 (safety device)
- Input LB: Light barrier

#### Outputs:

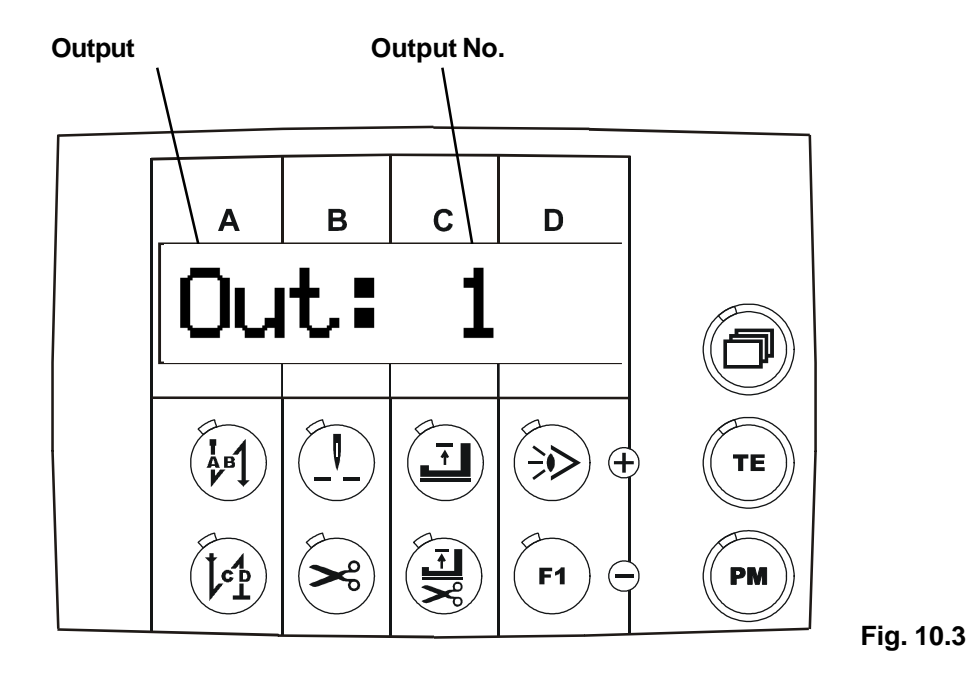

The output is selected using keys C+ / C-

#### The output displayed is switched on using key D+

The output displayed is switched off using **key D-** (or by changing menu)

| Output 1: | Presser foot is cycled                                                                                   |
|-----------|----------------------------------------------------------------------------------------------------|
| Output 2: | Feed reverse is cycled                                                                                   |
| Output 3: | Trimming magnetically cycled P. <438 > = 0, (<438 > = 1 = drive runs)                                    |
| Output 4: | Thread tension release (in hardware test cycled constantly at 50 %)                                      |
| Output 5: | Pneumatic trimming P. <795 > = 0, (<795> = 1 = LED Key pad)                                              |
| Output 6: | Wiper = P. $<422 > = 1$ , thread clamp $<422 > = 2$ , drive runs $<422 > = 3 =$ , lift up $<422 > = 4$ ) |
|           |                                                                                                    |

**Note:** Cycled outputs are cycled in accordance with their parameter values!

Testing treadle stages (speed control unit stages):

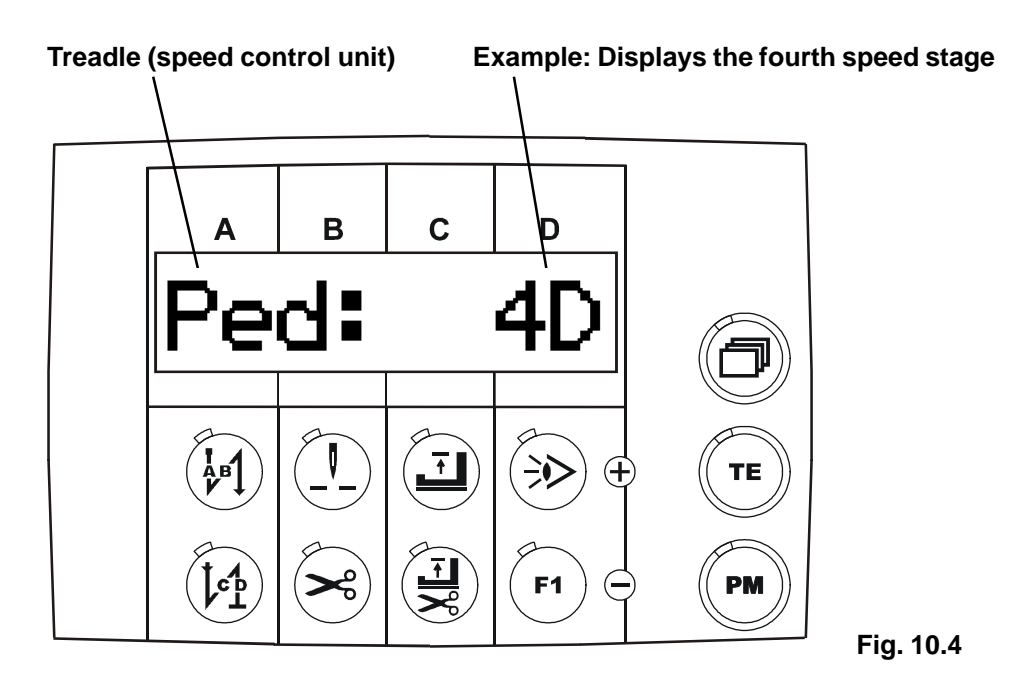

By pressing the treadle forwards (on the speed control unit), the active treadle stages are displayed, treadle stages from -2, -1 to 0, +1 and from 1D to 24D are possible, depending on the setting for parameter <608> to 0 or 1 means 12 treadle stages, to 2 or 3 means 24 treadle stages

Depending on how far forwards the treadle is pressed, treadle stages 1D to 12D and to 24D are selected

| Treadle stage 0:   | Treadle at rest                                                                |
|--------------------|--------------------------------------------------------------------------------|
| Treadle stage +1:  | 1. Treadle stage, lower presser foot                                           |
| Treadle stage 1D:  | Treadle at first speed stage                                                   |
| Treadle stage 2D:  | Treadle at second speed stage                                                  |
| Treadle stage 3D:  | Treadle at third speed stage                                                   |
| Treadle stage 4D:  | Treadle at fourth speed stage (Fig. 10.4)                                      |
| to:                | etc.                                                                           |
| Treadle stage 12D: | Treadle at twelfth speed stage max, speed (if parameter $< 608 > -0$ or 1)     |
| or                 |                                                                                |
| Treadle stage 24D: | Treadle at twenty-fourth speed stage max. speed (if parameter <608> = 2 or 3). |

By pressing the treadle backwards (on the speed control unit), the active treadle stage is shown on the display!

|                    | 10.0                                                                 |
|--------------------|----------------------------------------------------------------------|
| Treadle stage -2D: | Treadle in second backwards treadle stage (e.g. for thread trimming) |
| Treadle stage -1D: | Treadle in first backwards treadle stage (e.g. lift presser foot)    |

#### The synchroniser test mode is selected using keys A+ / A- (Fig. 10.5)

#### Synchroniser in the motor:

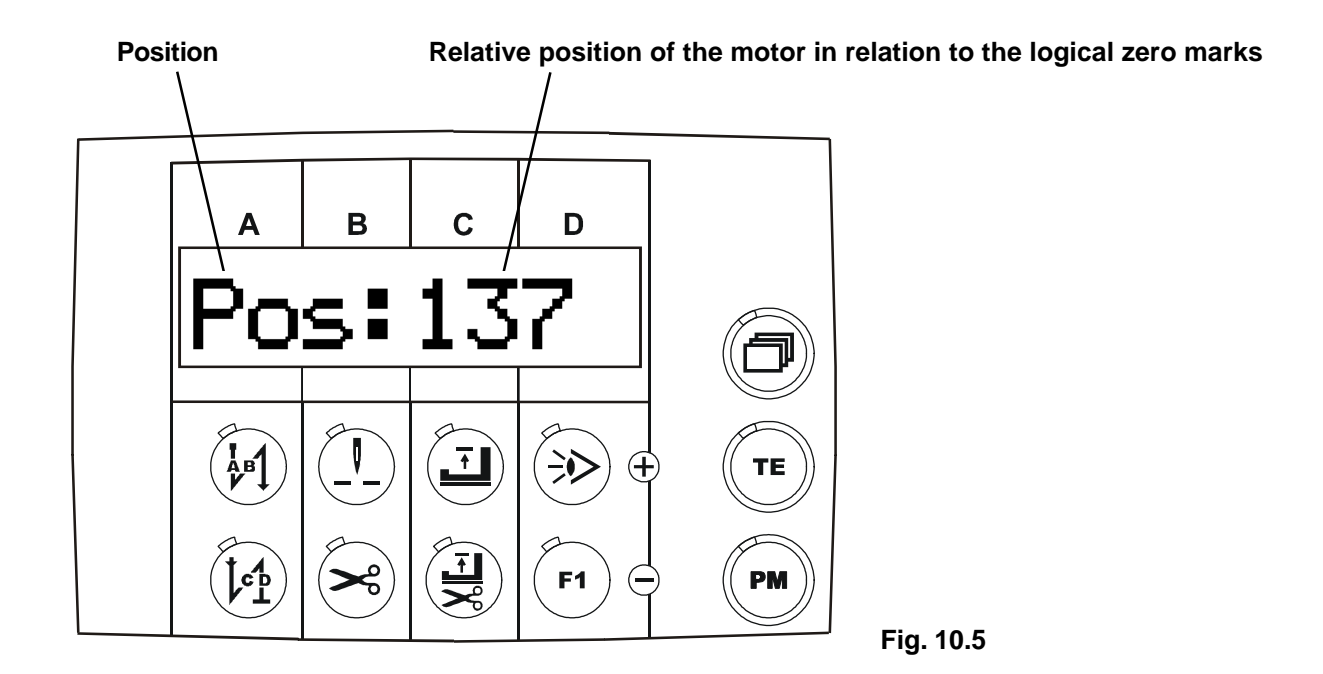

By **turning** the **handwheel**, the **relative position** of the **motor** in relation to the logical zero marks is shown on the display.

This test is used to check **needle position 0** (reference position of the needle bar). **See parameter <700>** 

External synchroniser in the sewing head:

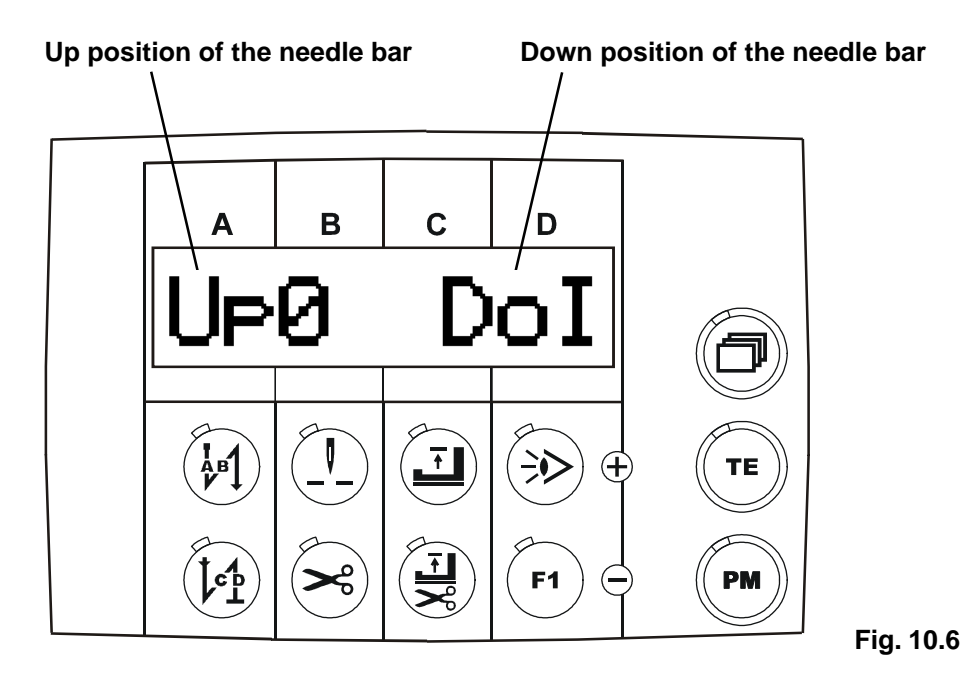

By **turning** the **handwheel**, the **up position** or the **down position** of the **motor** is shown on the display.

- **Up** = **0** means up position not reached
- Up = I means up position reached
- **Do** = **0** means down position not reached
- **Do** = I means down position reached

This test is used to check the **function** of an **external synchroniser** (position transmitter) on the handwheel of a sewing head.

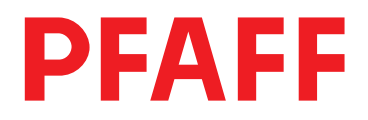

#### PFAFF Industrie Maschinen AG

Postfach 3020 D-67653 Kaiserslautern

Königstr. 154 D-67655 Kaiserslautern

Telefon: (0631) 200-0 Telefax: (0631) 17202 E-Mail: info@pfaff-industrial.com